### Программное обеспечение Система контроля и мониторинга SibMonitor v1.x

### АБМС.ЗУ2.001.101 РЭ

Руководство по эксплуатации Версия 1.2

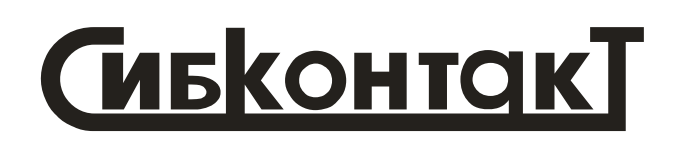

2022

### СОДЕРЖАНИЕ

| 1. Оп        | исание и работа                                              | 5  |
|--------------|--------------------------------------------------------------|----|
| 1.1.         | Назначение ПО.                                               | 5  |
| 1.2.<br>обор | Минимальные системные требования к используемому<br>удованию | 5  |
| 1.3.         | Установка ПО.                                                | 5  |
| 1.4.         | Установка дополнительного ПО и драйверов устройств           | 5  |
| 1.5.         | Описание ПО                                                  | 5  |
| 2. Ист       | юльзование по назначению                                     | 35 |
| 2.1.         | Порядок подключения.                                         | 35 |
| 2.2.         | Порядок работы                                               | 35 |
| 3. Лис       | т изменений                                                  | 96 |
|              |                                                              |    |

Настоящее руководство по эксплуатации содержит сведения, необходимые для ознакомления с функциональными возможностями, техническими параметрами, принципом действия программного обеспечения Система контроля и мониторинга SibMonitor\_v1\_x (далее – ПО, приложение).

Перед началом использования необходимо ознакомится с настоящим руководством по эксплуатации и руководством по эксплуатации ведомого прибора.

ВНИМАНИЕ!!! ПО постоянно модернизируется и совершенствуется, добавляются новые функции и возможности, обновляется дизайн, поэтому могут быть незначительные отличия Вашей версии от описанной в данном руководстве.

### СПИСОК ОПРЕДЕЛЕНИЙ И СОКРАЩЕНИЙ

Ведомое устройство (прибор) – устройство, которое передаёт данные по запросу от ведущего.

Ведущее устройство (прибор) – устройство, которое инициирует обмен и формирует запросы ведомому устройству.

#### 1. ОПИСАНИЕ И РАБОТА

1.1. Назначение ПО.

1.1.1. ПО предназначено для наблюдения текущих значений параметров и управления настройками серии выпускаемых компанией «СибКонтакт» приборов (далее-ведомое устройство, прибор):

- СибАмпер 12/24;
- СибАмпер 36/48;
- МИ-3024;
- СКУ АБ.

1.1.2. ПО устанавливается на компьютер и работает с ведомым устройством посредством преобразователя USB-RS485 или Ethernet-RS485 (далее – преобразователя) или аналогичного, позволяющего организовать обмен с ведомым устройством по интерфейсу RS-485 посредством проводного или беспроводного протокола связи.

1.2. Минимальные системные требования к используемому оборудованию:

- операционная система Windows7 или выше;
- процессор с частотой 1 ГГц и выше;
- 50МБ свободного места на жёстком диске для установки ПО;
- видеокарта с разрешением 1024×768;
- преобразователь USB-RS485 или аналогичный.

1.3. Установка ПО.

1.3.1. ПО не требует установки. Достаточно извлечь исполняемый файл и все сопутствующие файлы из архива и скопировать их в директорий, откуда будет производиться запуск ПО.

Для запуска ПО необходимо запустить на выполнение файл SibMonitor\_v1\_x.exe.

1.4. Установка дополнительного ПО и драйверов устройств.

1.4.1. Для корректной работы с ведомым устройством должен быть установлен драйвер преобразователя.

Установите драйвер преобразователя в соответствии с Руководством по эксплуатации на ваше устройство.

1.5. Описание ПО.

1.5.1. Внешний вид ПО (главная форма) приведён на рисунке 1.1.

| 🔄 СибМонитор                                             |                                  |          |                        |    |
|----------------------------------------------------------|----------------------------------|----------|------------------------|----|
| Файл Настройки Справка                                   |                                  |          |                        |    |
| Выберете порт и скорость порта Выберете порт             | СибАмпер                         |          |                        |    |
| Выберете скорость порта   Открыть порт  Пачинической стр | Напряжение АБ<br>Ток АБ          |          | Включить<br>Отключить  |    |
| Состояние порта                                          | ми-3024                          |          |                        |    |
| ev_cts  ev_dsr  ev_err                                   | Состояние ИБП<br>Вх. напряжение  | Напряжен | ние АБ                 | -  |
|                                                          | Вых. напряжение<br>Вых. мощность |          | Включить<br>Новый цикл |    |
|                                                          |                                  |          |                        | ×  |
|                                                          |                                  |          | _                      | 14 |

Рисунок 1.1 Главная форма приложения

Главная форма состоит из следующих основных частей:

- главное меню;
- панель вызова формы ведомого устройства;
- панель выбора последовательного (COM) порта;
- панель статуса последовательного порта;
- панель отображения сокращённых данных от ведомых устройств.

1.5.1.1 Главное меню (рис. 1.2).

Файл Настройки Справка

Рисунок 1.2 Главное меню

Главное меню позволяет выполнить команды по работе приложения. Для того, чтобы выполнить команду из главного меню, необходимо выделить соответствующий пункт меню и щёлкнуть левой кнопкой «мыши». В текущей версии ПО реализованы следующие команды:

- закрыть приложение;
- настройки;
- информация о разработчике ПО;
- информация о версии ПО.

1.5.1.2 Панель вызова формы ведомого устройства (рис. 1.3).

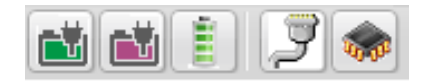

Рисунок 1.3 Панель вызова формы ведомого устройства

Панель вызова формы ведомого устройства позволяет открыть дополнительную форму приложения для мониторинга и управления ведомым устройством. Дополнительно, панель позволяет отобразить панель статусной информации о работе последовательного порта.

Для вызова дополнительной формы приложения, равно как и панели статуса порта, необходимо нажать соответствующую кнопку левой кнопкой «мыши». Назначение кнопок панели вызова формы ведомого устройства приведено в таблице 1.1. Также назначение кнопки отображается во всплывающей подсказке при наведении курсора мыши на кнопке.

Более подробно информация о работе с ведомым устройством будет представлена ниже.

Таблица 1.1. Назначение кнопок вызова дополнительной формы приложения.

| Обозначение кнопки | Назначение   |
|--------------------|--------------|
|                    | СибАмпер     |
|                    | МИ-3024      |
|                    | СКУ АБ       |
| J                  | Статус порта |
|                    | Загрузчик    |

1.5.1.3 Панель выбора последовательного порта (рис. 1.4).

При установке драйвера преобразователя для него в операционной системе будет создан виртуальный последовательный порт. Для корректной работы приложения необходимо выбрать последовательный порт, который был выделен вашему преобразователю и установить скорость работы с портом. По умолчанию, при выборе порта предустанавливается скорость работы 115200 бит/сек.

Для определения номера порта, который был выделен вашему преобразователю, откройте «Панель управления →Диспетчер устройств» и откройте список «Порты (СОМ и LPT)» (рис. 1.5). Найдите в списке ваше устройство и запомните номер порта.

Если вы используете преобразователь на основе микросхемы от компании FTDI, то для корректной работы приложения необходимо изменить настройки по умолчанию для драйвера последовательного порта.

| Выберете порт и скорость порта<br>Выберете порт |  |  |  |  |
|-------------------------------------------------|--|--|--|--|
| Выберете скорость порта 🔻                       |  |  |  |  |
| Открыть порт                                    |  |  |  |  |
| Поиск устройств                                 |  |  |  |  |
| Состояние порта                                 |  |  |  |  |
|                                                 |  |  |  |  |
| O EV_CTS                                        |  |  |  |  |
| EV_DSR                                          |  |  |  |  |
| O EV_ERR                                        |  |  |  |  |
| O EV_RING                                       |  |  |  |  |
| EV_RLSD                                         |  |  |  |  |
| O EV_RXCHAR                                     |  |  |  |  |
| EV_RXFLAG                                       |  |  |  |  |
|                                                 |  |  |  |  |

Рисунок 1.4 Панель выбора последовательного порта

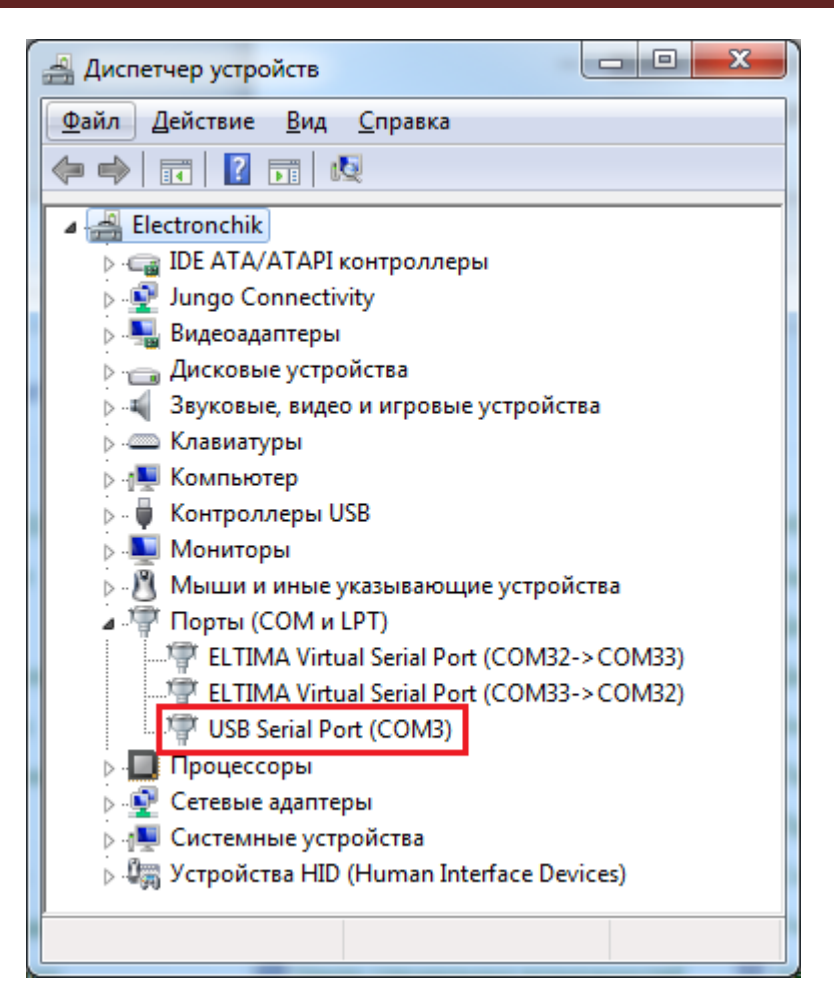

Рисунок 1.4 Диспетчер устройств

Чтобы определить производителя микросхемы вашего преобразователя, откройте «Панель управления →Диспетчер устройств» и откройте список «Порты (СОМ и LPT)» (рис. 1.5). Найдите в списке ваше устройство и щёлкните по нему правой кнопкой «мыши». Выберете пункт меню «Свойства».

Будет открыто окно свойств последовательного порта. Примерный вид окна показан на рисунке 1.6. Если изготовитель указан FTDI, выберите вкладку «Параметры порта» и нажмите кнопку «Дополнительно». Откроется окно дополнительных параметров порта (рис. 1.7).

Установите значение времени ожидания равным 1 мс и нажмите кнопку «ОК». Возможно, после этого будет предложено перезагрузить компьютер.

1.5.1.4 Панель статуса последовательного порта (рис. 1.8).

В нижней части панели расположены световые индикаторы состояния сигнальных линий порта.

На панели статуса последовательного порта отображается информация об успешности открытия/закрытия последовательного порта.

| Свойства | USB Serial Port (COM3)            | - |  |  |  |  |
|----------|-----------------------------------|---|--|--|--|--|
| Общие    | Параметры порта Драйвер Сведения  | 1 |  |  |  |  |
|          | USB Serial Port (COM3)            |   |  |  |  |  |
|          | Тип устройства: Порты (СОМ и LPT) |   |  |  |  |  |
|          | Изготовитель: FTDI                |   |  |  |  |  |
|          | Размещение: USB Serial Converter  |   |  |  |  |  |
| Сост     | ояние устройства                  |   |  |  |  |  |
| Уст      | Устройство работает нормально.    |   |  |  |  |  |
|          | Ψ                                 |   |  |  |  |  |
|          |                                   |   |  |  |  |  |
|          | ОК Отмена                         | ] |  |  |  |  |

Рисунок 1.6 Окно свойств последовательного порта

| Номер СОМ-порта:                                                                      | ▼ОК                                          |
|---------------------------------------------------------------------------------------|----------------------------------------------|
| Размер USB-пакета                                                                     | Отмена                                       |
| Чтобы устранить проблемы с производительностью на н<br>попробуйте уменьшить значение. | низких скоростях передачи, Умолчания         |
| Чтобы увеличить производительность, попробуйте уве                                    | личить значение.                             |
| Буфер приема (Байты): 🛛 🗸 🗸 🗸 🗸                                                       |                                              |
| Буфер передачи (Байты): 4096 🔻                                                        |                                              |
| Дополнительные настройки для ВМ серии                                                 | Дополнительные опции                         |
| При возникновении ошибок при приеме данных от                                         | Обнаружение устройств Plug-and-Play          |
| устроиства, попробуите уменьшить значение.                                            | Изменение таймаута при работе с принтером 📃  |
| Время ожидания (мсек):                                                                | Отменить, если устройство выключено          |
|                                                                                       | Оповещение при случаином отключении          |
| Таймауты                                                                              | Установить линию RTS при завершении работы 📃 |
|                                                                                       | Запретить управление модемом при старте      |
| минимальное значение таимаута 0 – – – – – – – – – – – – – – – – – –                   | Enable Selective Suspend                     |
| Минимальное значение таймаута<br>для записи (мсек):                                   | Selective Suspend Idle Timeout (secs): 5     |
|                                                                                       |                                              |

Рисунок 1.7 Окно дополнительных параметров последовательного

| 12:23.44.090 Порт открыт | Копировать в буфер |
|--------------------------|--------------------|
|                          | Очистить           |
|                          |                    |
|                          |                    |
|                          |                    |
|                          |                    |
|                          |                    |
|                          |                    |
|                          |                    |
|                          |                    |
|                          |                    |
|                          |                    |

Рисунок 1.8 Панель статуса последовательного порта

1.5.1.5 Панель отображения сокращённых данных от ведомых устройств (рис. 1.9).

На панели отображается сокращённый набор данных от ведомого устройства. Дополнительно к этому, предусмотрена возможность управления ведомым устройством.

Более подробно смотри описание работы с ведомыми устройствами.

| СибАмпер        |                    |          |                |
|-----------------|--------------------|----------|----------------|
| Напряжение АБ   | 30,370             |          | Включить       |
| Ток АБ          | 0,00               |          | Отключить      |
| ми-3024         |                    |          |                |
| Состояние ИБП   | Отключен           | I        |                |
| Вх. напряжение  | 0,38 B             | Напряжен | ние АБ 25,06 В |
| Вых. напряжение | 0,38 B             |          | Включить       |
| Вых. мощность   | <mark>0 В</mark> т |          | Новый цикл     |
|                 |                    |          |                |
|                 |                    |          | ×              |

Рисунок 1.9 Панель отображения сокращённых данных от ведомых устройств

1.5.2. Форма приложения для работы с прибором СибАмпер (рис. 1.10). Форма приложения для работы с прибором СибАмпер состоит из следующих основных частей:

- панель выбора режима отображения данных;
- панель отображения основных данных;
- панель отображения настроек прибора;
- панель отображения ошибок и предупреждений;
- панель отображения графических данных;
- панель отображения статусной информации.

1.5.2.1 Панель выбора режима отображения данных (рис. 1.11).

На панели выбора режима отображения расположены кнопки, позволяющие переключаться между отображаемыми данными от прибора. В текущей версии ПО доступны:

- основные данные;
- настройки;
- ошибки и предупреждения;
- основные данные в графическом виде.

При нажатии кнопки панели выбора режима будет отображена соответствующая панель.

1.5.2.2 Панель отображения основных данных прибора (рис. 1.12).

На панели отображаются основные данные прибора. К основным отно-сятся:

- идентификационные данные об устройстве;
- параметры батареи;
- заряженная ёмкость;
- состояние датчиков;
- настройки текущей стадии.

| СибАмпер           |           |                    | -=×         |
|--------------------|-----------|--------------------|-------------|
| MB                 |           |                    |             |
| Устройство         |           | Состояние датчиков |             |
| Адрес              |           | Входы              | Выходы      |
| Статус             | 0xC1      |                    |             |
| Версия ПО          | 3.10.64.1 |                    |             |
| Параметры батареи  |           | Настройки стадии   |             |
| Стадия заряда      | Отключен  |                    |             |
| Напряжение АБ, В   | 30,505    | Напряжение, В      | 0,00        |
| Ток АБ, А          | 0,00      | Ток, А             | 0,00        |
| Темп. АБ, °С       | -239,8    | Темп. АБ мин., °С  | 0,0         |
| Темп. прибора, °С  | 22,6      | Темп. АБ макс., °С | 40,0        |
| Время стадии       | 00.00:00  | Время стадии       | Не ограниче |
| Время заряда       | 00.00:00  | Время заряда       | Не ограниче |
| Заряженная ёмкость |           |                    | /           |
| Сеанс, А*ч         | 0,000     |                    |             |
| Сумма, А*ч         | 0,000     |                    |             |
| Пользователь, А*ч  | 0,000     |                    |             |
|                    | Сброс     |                    |             |
|                    |           |                    |             |
|                    |           | Включить           | Отключить   |
|                    |           |                    | - //        |

Рисунок 1.10 Форма приложения для работы с СибАмпер

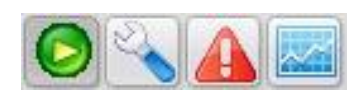

Рисунок 1.11 Панель выбора режима отображения данных СибАмпер

| MB                 |           |                    |             |
|--------------------|-----------|--------------------|-------------|
| Устройство         |           | Состояние датчиков |             |
| Адрес              |           | Входы              | Выходы      |
| Статус             | 0xC1      |                    |             |
| Версия ПО          | 3.10.64.1 |                    |             |
| Параметры батареи  |           | Настройки стадии   |             |
| Стадия заряда      | Отключен  |                    |             |
| Напряжение АБ, В   | 14,876    | Напряжение, В      | 0,00        |
| Ток АБ, А          | 0,00      | Ток, А             | 0,00        |
| Темп. АБ, °С       | -249,0    | Темп. АБ мин., °С  | 0,0         |
| Темп. прибора, °C  | 28,7      | Темп. АБ макс., °С | 40,0        |
| Время стадии       | 00.00:00  | Время стадии       | Не ограниче |
| Время заряда       | 00.00:00  | Время заряда       | Не ограниче |
| Заряженная ёмкость |           |                    |             |
| Сеанс, А*ч         | 0,000     |                    |             |
| Сумма, А*ч         | 0,000     |                    |             |
| Пользователь, А*ч  | 0,000     |                    |             |
|                    | Сброс     |                    |             |

Рисунок 1.12 Панель отображения основных данных СибАмпер

1.5.2.3 Панель отображения настроек (рис. 1.13)

На панели отображаются настройки прибора. Они могут быть прочитаны из прибора, прочитаны из файла, изменены и переданы в прибор или сохранены в файле.

 1.5.2.4 Панель отображения ошибок и предупреждений (рис. 1.14).
 На панели отображаются ошибки и предупреждения, произошедшие с прибором с момента последнего запуска ПО. Ошибки и предупреждения в энергонезависимой памяти не сохраняются.

1.5.2.5 Панель отображения графических данных (рис. 1.15).

Система контроля и мониторинга SibMonitor v1.x. Руководство по эксплуатации.

| вные настройки Допо                                                                                                    | лнительные настройки                                                  |                                                                                                    |                                                                                     |
|----------------------------------------------------------------------------------------------------|-----------------------------------------------------------------------|----------------------------------------------------------------------------------------------------|-------------------------------------------------------------------------------------|
| тарея                                                                                                    |                                                                       |                                                                                                    |                                                                                     |
| Напряжение АБ<br>128<br>248<br>368<br>488<br>User<br>International Content of Content of | TIIN AB<br>GEL<br>AGM<br>FLOODED<br>User ACID<br>User TRAC<br>User LI | Десульфатация Плавный с<br>Разрешение<br>Ток, А<br>Напряжение, В<br>КТ, мВ/градус<br>Время, ДД.ЧЧ:ММ<br>Время импульса, ММ.СС                            | тарт Постоянный то                                                                  |
| кость АБ, А*ч<br>ополнительно<br>Температура заряда<br>емпература заряда ман<br>емпература заряда мин                                                                                                    | 50<br>                                                                | Время паузы, мм.сс     Питание от АБ     Разрешение     Время, сек                                                                                       |                                                                                     |
| Ток отключения заряда<br>ок отключения заряда                                                                                                    | , A 1,00                                                              | Выход 1 Выход 2                                                                                                    | Управление                                                                          |
| Напряжение возобновл<br>Iaпр. возобновления за                                                                                                    | ения заряда<br>ряда, В 10,50                                          | <ul> <li>Не управляется</li> <li>Вход 1</li> <li>Вход 2</li> <li>Вход 3</li> <li>Напряжение сети</li> <li>Напряжение АБ</li> <li>Время заряда</li> </ul> | <ul> <li>Прямое</li> <li>Инверсное</li> <li>Напряжение АБ</li> <li>12,00</li> </ul> |

Рисунок 1.13 Панель отображения настроек СибАмпер

На панели отображаются основные данные прибора в графическом видe.

Панель отображения статусной информации (рис. 1.16). 1.5.2.6

На панели отображается информация о процессе заряда и кнопки управления процессом заряда.

| 02.12.2019 07:29.14 | ErrorSmall | Датчик температуры АБ отключен |  |
|---------------------|------------|--------------------------------|--|
|                     |            |                                |  |
|                     |            |                                |  |
|                     |            |                                |  |
|                     |            |                                |  |
|                     |            |                                |  |
|                     |            |                                |  |
|                     |            |                                |  |
|                     |            |                                |  |
|                     |            |                                |  |
|                     |            |                                |  |
|                     |            |                                |  |
|                     |            |                                |  |
|                     |            |                                |  |
|                     |            |                                |  |
|                     |            |                                |  |
|                     |            |                                |  |
|                     |            |                                |  |
|                     |            |                                |  |
|                     |            |                                |  |
|                     |            |                                |  |
|                     |            |                                |  |
|                     |            |                                |  |
|                     |            |                                |  |
|                     |            |                                |  |
|                     |            |                                |  |
|                     |            |                                |  |
|                     |            |                                |  |
|                     |            |                                |  |
|                     |            |                                |  |
|                     |            |                                |  |
|                     |            |                                |  |
|                     |            |                                |  |
|                     |            |                                |  |
|                     |            |                                |  |
|                     |            |                                |  |
|                     |            |                                |  |
|                     |            |                                |  |
|                     |            |                                |  |

Рисунок 1.14 Панель отображения ошибок и предупреждений СибАмпер

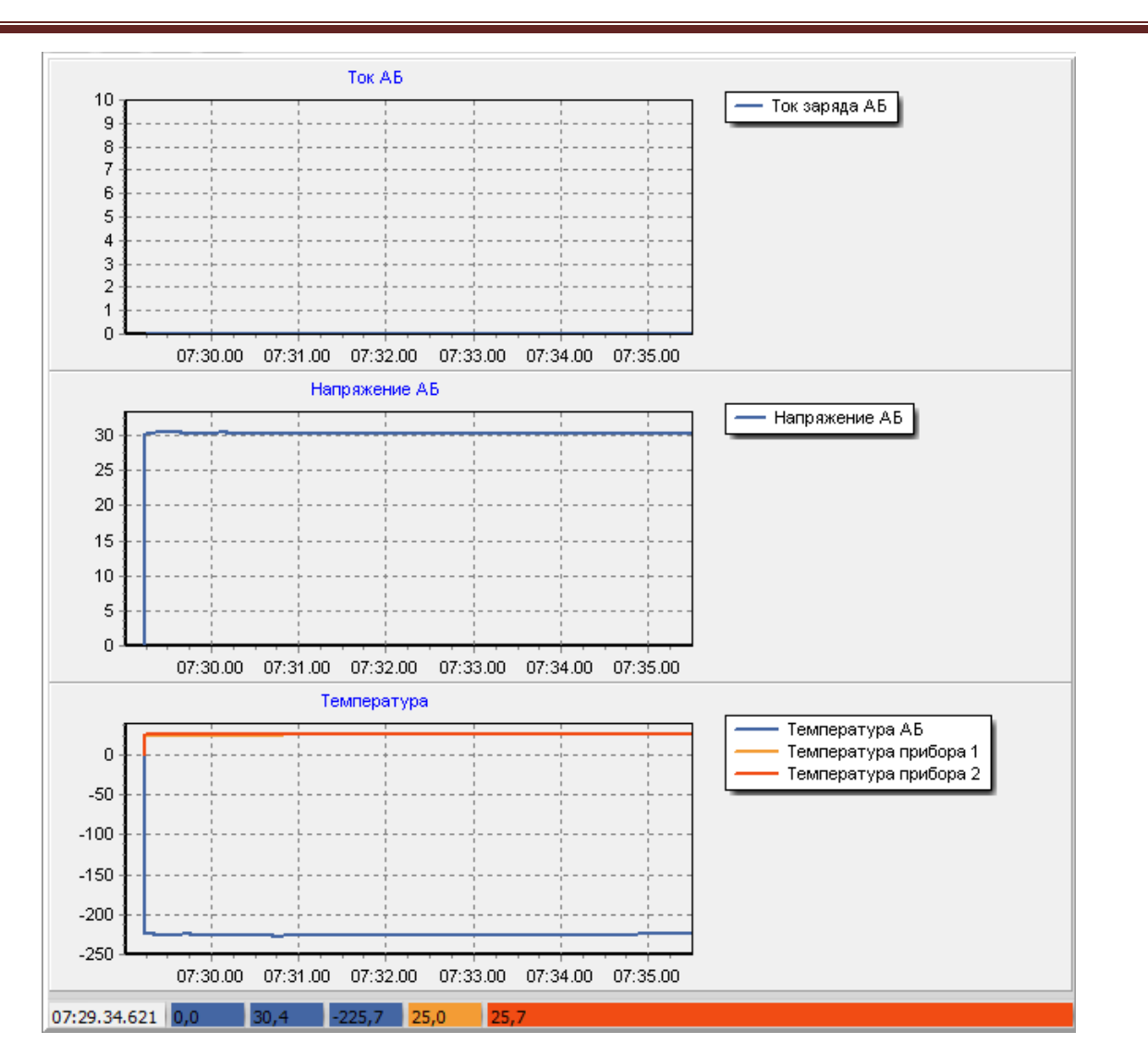

Рисунок 1.15 Панель отображения графических данных СибАмпер

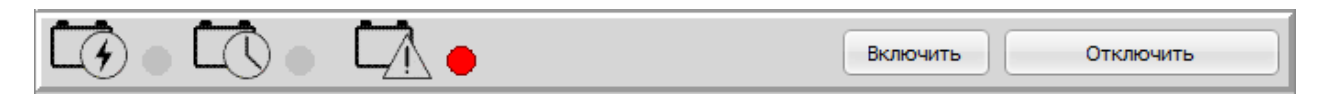

#### Рисунок 1.16 Панель отображения статусной информации СибАмпер

#### 1.5.3. Форма для работы с прибором МИ-3024 (рис. 1.17).

Форма приложения для работы с прибором МИ-3024 состоит из следующих основных частей:

- панель выбора режима отображения данных;
- панель отображения основных данных;
- панель отображения настроек прибора;
- панель отображения графических данных;
- панель управления устройством.

1.5.3.1 Панель выбора режима отображения данных (рис. 1.18).

На панели выбора режима отображения расположены кнопки, позволяющие переключаться между отображаемыми данными от прибора. В текущей версии ПО доступны:

- основные данные;

- настройки;

– основные данные в графическом виде.

При нажатии кнопки панели будет отображена соответствующая панель.

1.5.3.2 Панель отображения основных данных прибора (рис. 1.19).

На панели отображаются основные данные прибора. К основным относятся:

- состояние устройства;
- параметры входной питающей сети;
- параметры и состояние АБ;
- параметры выходной сети;
- аварии.

1.5.3.1 Панель отображения настроек прибора (рис. 1.20).

На панели отображаются настройки прибора. Они могут быть прочитаны из прибора, прочитаны из файла, изменены и переданы в прибор или сохранены в файле.

1.5.3.2 Панель отображения графических данных (рис. 1.21). На панели отображаются основные данные в графическом виде.

1.5.3.3 Панель управления устройством (рис. 1.22). На панели расположены кнопки управления прибором.

Система контроля и мониторинга SibMonitor v1.x. Руководство по эксплуатации.

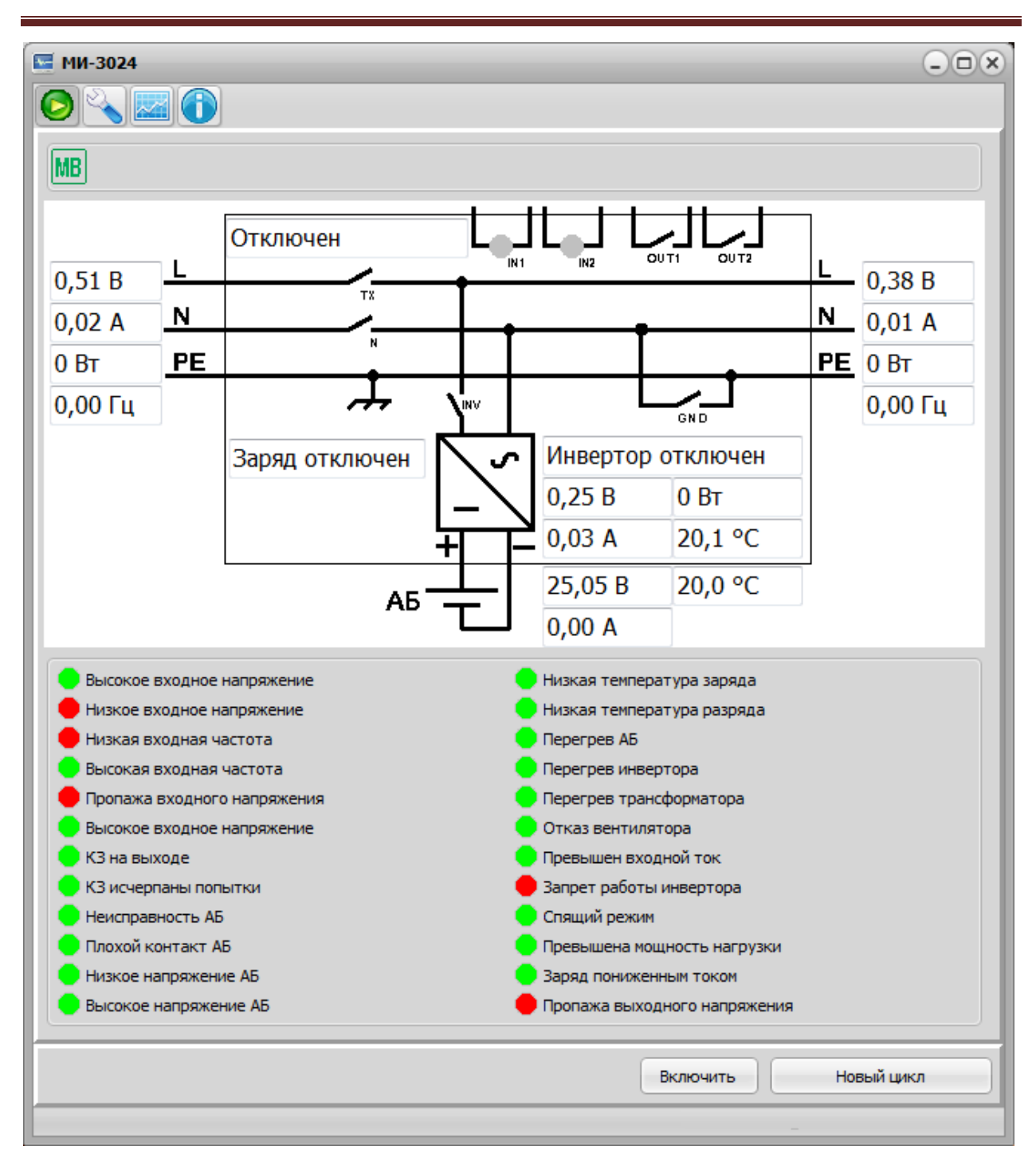

Рисунок 1.17 Форма приложения для работы с МИ-3024

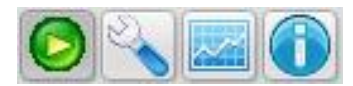

Рисунок 1.18. Панель выбора отображаемых данных МИ-3024

Система контроля и мониторинга SibMonitor v1.x. Руководство по эксплуатации.

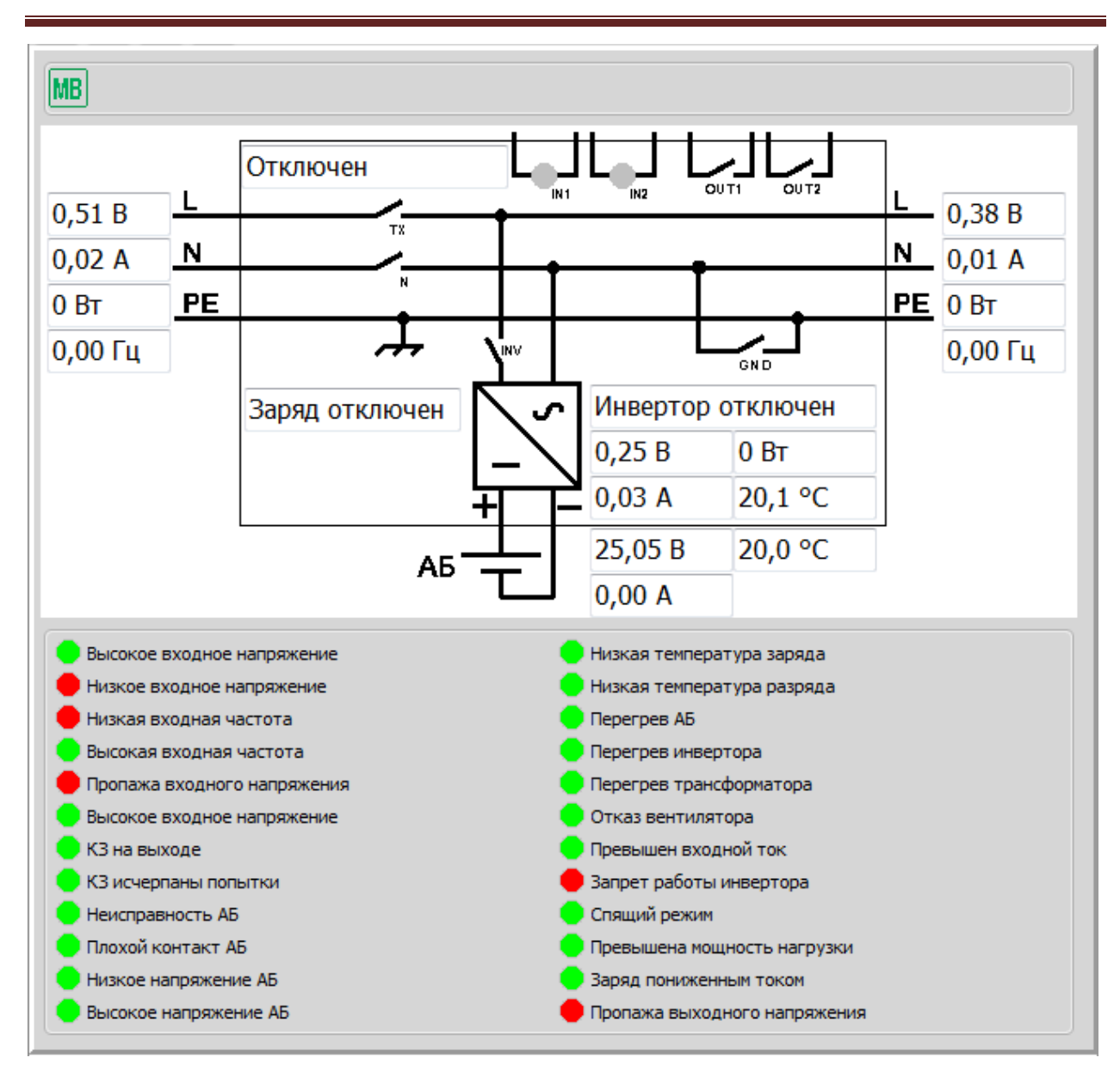

Рисунок 1.19. Панель отображения основных данных МИ-

| равление и инвертор Аварии Батарея Прочие на        | астройки Команды                 |        |  |
|-----------------------------------------------------|----------------------------------|--------|--|
| Управление                                          | Переход на АБ                    |        |  |
| <ul> <li>Заряд разрешён</li> </ul>                  | Нижнее входное напряжение, В     | 140,00 |  |
| Инвертор разрешён                                   | Верхнее входное напряжение, В    | 250,00 |  |
| Проходное реле разрешено Заземляющее реле разрешено | Время переключения, мс           | 20     |  |
| Сквозная нейтраль разрешена                         | Переход на сеть                  |        |  |
| Спящий режим разрешён                               | Нижнее входное напряжение, В     | 140,00 |  |
| Ограничение входного тока разрешено                 | Верхнее входное напряжение, В    | 235,00 |  |
| Выключать проходное реле                            | Время переключения, мс           | 5      |  |
| ✓ Ведущий режим                                     | Ошибка частоты                   |        |  |
|                                                     | Частота, мин. значение, Гц       | 47,00  |  |
| Полный разряд и восстановление сети                 | Частота, макс. значение, Гц      | 53,00  |  |
| <ul> <li>Снижение напряжения АБ</li> </ul>          | Время ошибки частоты, с          | 2      |  |
| Повышенное напряжение АБ                            | Ичертор                          |        |  |
| 🖌 Повышение нагрузки или КЗ                         | Инвертор                         | 220.00 |  |
| Перегрев                                            | папряжение, в                    | 220,00 |  |
|                                                     | Частота, Гц                      | 50,00  |  |
|                                                     | Число попыток при КЗ             | 5      |  |
|                                                     | Уровень спящего режима           | 10     |  |
|                                                     | Период проверки спящего, с       | 15     |  |
|                                                     | Длительность плавного старта, мо | 200    |  |
|                                                     | Ограничение входного тока, А     | 5,00   |  |
|                                                     |                                  |        |  |

Рисунок 1.20. Панель отображения настроек МИ-3024

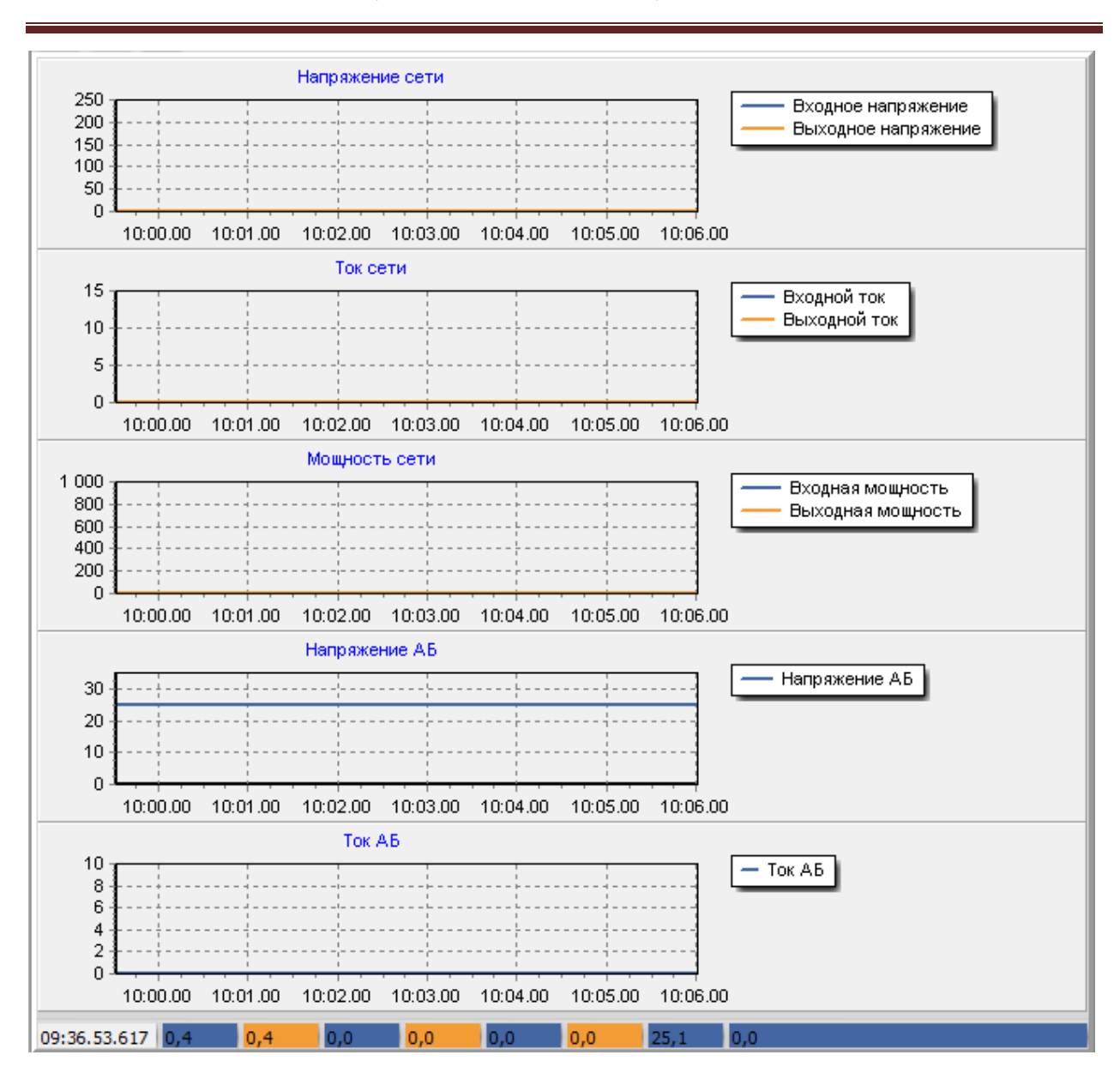

Рисунок 1.21. Панель отображения графических данных МИ-3024

| B | ключить | Новый цикл |
|---|---------|------------|
|   |         |            |

Рисунок 1.22. Панель управления МИ-

1.5.4. Форма для работы с прибором СКУ (рис. 1.23).

Форма приложения для работы с СКУ состоит из следующих основных частей:

- панель выбора режима отображения данных;
- панель отображения основных данных;
- панель отображения настроек;
- панель отображения журнала ошибок;
- панель отображения графических данных.

1.5.4.1 Панель выбора режима отображения данных (рис. 1.24).

На панели выбора режима отображения расположены кнопки, позволяющие переключаться между отображаемыми данными от прибора. В текущей версии ПО доступны:

- основные данные;

- настройки;
- журнал аварий;
- основные данные в графическом виде.

При нажатии на кнопку панели выбора режима будет отображена соответствующая панель.

1.5.4.2 Панель отображения основных данных прибора (рис. 1.25). На панели отображаются основные данные прибора. К основным отно-

сятся:

- параметры АБ;
- состояние дискретных входов и выходов;
- индивидуальные данные по каждой ячейке АБ;
- состояние заряда АБ.

1.5.4.3 Панель отображения настроек прибора (рис. 1.26).

На панели отображаются настройки прибора. Они могут быть прочитаны из прибора, изменены и переданы в прибор.

1.5.4.4 Панель отображения журнала аварий (рис. 1.27).

На панели отображается содержимое журнала ошибок, прочитанного из прибора.

1.5.4.5 Панель отображения графических данных (рис. 1.28). На панели отображаются основные данные в графическом виде.

| I ску<br>О 🔧 🕕 🔜 👔                                           |                        |                                | ×        |
|--------------------------------------------------------------|------------------------|--------------------------------|----------|
| MB                                                           |                        |                                |          |
| Измерения Аварии                                             |                        |                                |          |
| Темп. воздуха, °C<br>Ёмкость АБ, А*ч<br>Количество элементов | -100,0<br>700,000<br>0 | Состояние датчиков<br>Входы    | ыходы    |
| 0 ℃                                                          |                        |                                | Þ        |
| Напряжение элементов                                         | 0.000                  | Температура элементов          | 0        |
| Максимальное В                                               | 0,000                  | Средняя, С<br>Максимальноад °С | 0        |
| Минимальное                                                  | 0.000                  | Минимальная °C                 | 0        |
| Параметры АБ                                                 | 0,000                  | Состояние заряда               |          |
| Напряжение АБ, В                                             | 0,000                  | Уровень заряда, %              | 100      |
| Ток АБ, А                                                    | 3,064                  | Уровень заряда, А*ч            | 1470,919 |
| Ток АБ, средний, А                                           | 2,944                  | Время до полного разряда       | 65535    |
|                                                              |                        | Время до полного заряда        | 0        |
|                                                              |                        |                                |          |

Рисунок 1.23. Форма приложения для работы с СКУ

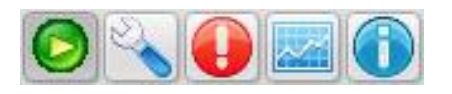

Рисунок 1.24. Панель выбора режима отображения данных СКУ

| 1змерения Аварии                                                                                                    |                                                    |                                                                                                    |                                                |
|----------------------------------------------------------------------------------------------------|----------------------------------------------------|----------------------------------------------------------------------------------------------------|------------------------------------------------|
| Темп. воздуха, °С                                                                                                    | -100,0                                             | Состояние датчиков<br>Входы                                                                                                    | Выходы                                         |
| Ёмкость АБ, А*ч                                                                                                    | 700,000                                            |                                                                                                    | • • •                                          |
| Количество элементов                                                                                                    | 0                                                  |                                                                                                    |                                                |
|                                                                                                    |                                                    |                                                                                                    |                                                |
| 4                                                                                                    |                                                    |                                                                                                    | D                                              |
| <ul> <li>Напряжение элементов</li> </ul>                                                                                                    |                                                    | Температура элементов                                                                                                    |                                                |
| <ul> <li>Напряжение элементов</li> <li>Среднее, В</li> </ul>                                                                                                    | 0,000                                              | Температура элементов<br>Средняя, °С                                                                                                    | 0                                              |
| <ul> <li>Напряжение элементов</li> <li>Среднее, В</li> <li>Максимальное, В</li> </ul>                                                                                                    | 0,000<br>0,000                                     | <sup>Температура элементов</sup><br>Средняя, °С<br>Максимальноая, °С                                                                                                    | 0                                              |
| <ul> <li>Напряжение элементов</li> <li>Среднее, В</li> <li>Максимальное, В</li> <li>Минимальное</li> </ul>                                                                                                | 0,000<br>0,000<br>0,000                            | <sup>Температура элементов</sup><br>Средняя, °С<br>Максимальноая, °С<br>Минимальная, °С                                                                                 | 0<br>0<br>0                                    |
| <ul> <li>Напряжение элементов</li> <li>Среднее, В</li> <li>Максимальное, В</li> <li>Минимальное</li> <li>Параметры АБ</li> </ul>                                                                          | 0,000<br>0,000<br>0,000                            | Температура элементов<br>Средняя, °С<br>Максимальноая, °С<br>Минимальная, °С                                                                                            | 0 0 0 0                                        |
| <ul> <li>Напряжение элементов</li> <li>Среднее, В</li> <li>Максимальное, В</li> <li>Минимальное</li> <li>Параметры АБ</li> <li>Напряжение АБ, В</li> </ul>                                                | 0,000<br>0,000<br>0,000<br>0,000                   | Температура элементов<br>Средняя, °С<br>Максимальноая, °С<br>Минимальная, °С<br>Состояние заряда<br>Уровень заряда, %                                                   | 0<br>0<br>0<br>0                               |
| <ul> <li>Напряжение элементов</li> <li>Среднее, В</li> <li>Максимальное, В</li> <li>Минимальное</li> <li>Параметры АБ</li> <li>Напряжение АБ, В</li> <li>Ток АБ, А</li> </ul>                             | 0,000<br>0,000<br>0,000<br>0,000<br>0,000<br>3,064 | Температура элементов<br>Средняя, °С<br>Максимальноая, °С<br>Минимальная, °С<br>Состояние заряда<br>Уровень заряда, %<br>Уровень заряда, А*ч                            | 0<br>0<br>0<br>0<br>100<br>1322,533            |
| <ul> <li>Напряжение элементов</li> <li>Среднее, В</li> <li>Максимальное, В</li> <li>Минимальное</li> <li>Параметры АБ</li> <li>Напряжение АБ, В</li> <li>Ток АБ, А</li> <li>Ток АБ, средний, А</li> </ul> | 0,000<br>0,000<br>0,000<br>0,000<br>3,064<br>3,011 | Температура элементов<br>Средняя, °С<br>Максимальноая, °С<br>Минимальная, °С<br>Состояние заряда<br>Уровень заряда, %<br>Уровень заряда, А*ч<br>Время до полного разряд | 0<br>0<br>0<br>0<br>100<br>1322,533<br>a 65535 |

Рисунок 1.25. Панель отображения основных данных СКУ

| строики Настройки 1 Настройк                    | и 2 Настроики 3 | настроики 4 Команды Команды 1             |       |
|-------------------------------------------------|-----------------|-------------------------------------------|-------|
| BatteryMode                                     |                 | Балансировка                              | 0.020 |
| Заряд Аб (от ч/А ч) Режим (шислический/буферный | <b>`</b>        | Разность напр. для включения, в           | 0,030 |
| Нумерация элементов (с минуса                   | /<br>(с плюса)  | Разность напр. для отключения, В          | 0,020 |
| Балансировка (по уровню/по ра                   | азности)        | Время включения, с                        | 5     |
|                                                 |                 | Напряжение включения, В                   | 3,450 |
| Уровень низкого заряда АБ. %                    | 20              | Напряжение. отключения, В                 | 3,400 |
|                                                 | 0               | Ток балансировки, А                       | 8,000 |
|                                                 | 0.005           | Eutona Samun                              |       |
| ток утечки ар, а                                | 0,005           | - руферныи режим<br>Напряжение элемента В | 3 340 |
| Сопротивление балансировки, Ом                  | 65,535          |                                           | 0.000 |
| Ёмкость АБ                                      |                 | напр. элемента, отклонение, в             | 0,020 |
| Ёмкость АБ, А*ч                                 | 700,000         | Время защиты по напряжению, с             | 5     |
| Ёмкость АБ, Вт*ч                                | 17900,000       | Ток элемента, А                           | 2,000 |
| Количество элементов                            | 108             | Ток элемента, отклонение, А               | 0,500 |
| Предзарад                                       |                 | Время защиты по току, с                   | 5     |
| Напр. включения предзаряда, В                   | 2,500           | Ток элемента, изменение, А                | 8,000 |
| Напр, выключения предзаряда, В                  | 2,900           | Время перехода в буф. режим, мин          | 0     |
| Ток предзаряда. Д                               | 8,000           |                                           | ·     |
|                                                 | -,              | Ток отклюцения АБ                         | 0.300 |
| Заряд                                           | 2.410           |                                           | 10    |
| папряжение заряда, в                            | 3,410           | время отключения АБ, С                    | 10    |
| Ток заряда, А                                   | 60,000          | Ток разряда АБ, А                         | 0,600 |
| Ток окончания заряда, А                         | 15,000          | Ток заряда АБ, А                          | 0,600 |
|                                                 |                 | Прочитать 🥎 Передать                      | •     |

Рисунок 1.26. Панель настроек СКУ

| Non | Лата/время          | Ячейка | Описание                                                 |   |
|-----|---------------------|--------|----------------------------------------------------------|---|
| 0   | 2019.10.17 14:36.00 | 0      | Количество датчиков не соответствует                     | 4 |
| 1   | 2019.10.17 14:36.01 | 142    | Напряжение элемента выше среднего                        |   |
| 2   | 2019.10.17 14:36.01 | 141    | Напряжение элемента выше среднего                        |   |
| 3   | 2019.10.17 14:36.01 | 138    | Напряжение элемента выше среднего                        |   |
| 4   | 2019.10.17 14:36.01 | 137    | Напряжение элемента выше среднего                        |   |
| 5   | 2019.10.17 14:36.01 | 134    | Напряжение элемента выше среднего                        |   |
| 6   | 2019.10.17 14:36.01 | 133    | Напряжение элемента выше среднего                        |   |
| 7   | 2019.10.17 14:36.01 | 130    | Напряжение элемента выше среднего                        |   |
| 8   | 2019.10.17 14:36.01 | 129    | Напряжение элемента выше среднего                        |   |
| 9   | 2019.10.17 14:36.01 | 126    | Напряжение элемента выше среднего                        |   |
| 10  | 2019.10.17 14:36.01 | 125    | Напряжение элемента выше среднего                        |   |
| 11  | 2019.10.17 14:36.01 | 122    | Напряжение элемента выше среднего                        |   |
| 12  | 2019.10.17 14:36.01 | 121    | Напряжение элемента выше среднего                        |   |
| 13  | 2019.10.17 14:36.01 | 118    | Напряжение элемента выше среднего                        |   |
| 14  | 2019.10.17 14:36.01 | 117    | Напряжение элемента выше среднего                        |   |
| 15  | 2019.10.17 14:36.01 | 114    | Напряжение элемента выше среднего                        |   |
| 16  | 2019.10.17 14:36.01 | 113    | Напряжение элемента выше среднего                        |   |
| 17  | 2019.10.17 14:36.01 | 110    | Напряжение элемента выше среднего                        |   |
| 18  | 2019.10.17 14:36.01 | 109    | Напряжение элемента выше среднего                        |   |
| 19  | 2019 10 17 14:36 01 | 106    | Напряжение элемента выше среднего                        |   |
| 20  | 2019.10.17 14:36.01 | 105    | Напряжение элемента выше среднего                        |   |
| 21  | 2019 10 17 14:36 01 | 102    | Напряжение элемента выше среднего                        |   |
| 22  | 2019 10 17 14:36 01 | 101    | Напряжение элемента выше среднего                        |   |
| 23  | 2019 10 17 14:36 01 | 98     | Напряжение элемента выше среднего                        |   |
| 24  | 2019 10 17 14:36 01 | 97     | Напряжение элемента выше среднего                        |   |
| 25  | 2019 10 17 14:36 01 | 94     | Напряжение элемента выше среднего                        |   |
| 26  | 2019 10 17 14:36 01 | 93     | Напряжение элемента выше среднего                        |   |
| 27  | 2019 10 17 14:36 01 | 90     | Напряжение элемента выше среднего                        |   |
| 28  | 2019 10 17 14:36 01 | 89     | Напряжение элемента выше среднего                        |   |
| 29  | 2019 10 17 14:36 01 | 144    | Напряжение элемента выше среднего                        |   |
| 30  | 2019 10 17 14:36 01 | 143    | Низкое напряжение элемента                               |   |
| 31  | 2019 10 17 14:36 01 | 140    | Низкое напряжение элемента                               |   |
| 32  | 2019 10 17 14:36 01 | 139    | Низкое напряжение элемента                               |   |
| 33  | 2019 10 17 14:36 01 | 136    | Низкое напряжение элемента                               |   |
| 34  | 2019.10.17 14.36.01 | 135    | Низкое напряжение элемента                               |   |
| 35  | 2019 10 17 14:36 01 | 132    | Низкое напряжение элемента                               |   |
| 36  | 2019.10.17 14.30.01 | 131    | Низкое напряжение элемента                               |   |
| 37  | 2019 10 17 14.36 01 | 128    | Низкое напряжение элемента                               |   |
| 38  | 2019 10 17 14.36 01 | 127    | Низкое напряжение элемента<br>Низкое напряжение элемента |   |
| 30  | 2019 10 17 14.36 01 | 124    | Низкое напряжение элемента                               |   |
| 40  | 2019 10 17 14:30.01 | 123    | низкое напряжение элемента<br>Низкое изпражение элемента |   |
| 40  | 2019.10.17 14.30.01 | 120    | низкое напряжение элемента<br>Низкое напряжение элемента |   |
| 41  | 2019.10.17 14:30.01 | 110    | низкое напряжение элемента                               |   |
| 42  | 2019.10.17 14:30.01 | 116    | низкое напряжение элемента                               |   |
| 45  | 2019.10.17 14:30.01 | 115    | низкое напримение элемента<br>Низкое напримение элемента |   |
| 44  | 2019.10.17 14:30.01 | 112    | низкое напряжение элемента                               |   |
| 45  | 2019.10.17 14:30.01 | 111    | низкое наприжение элемента<br>Низкое наприжение элемента |   |
| 40  | 2019.10.17 14:30.01 | 108    | низкое напряжение элемента                               |   |
| 4/  | 2019.10.17 14:30.01 | 107    | низкое напряжение элемента                               |   |
| 40  | 2019.10.17 14:30.01 | 10/    | пизкое напряжение элемента                               |   |
| 49  | 2019.10.17 14:56.01 | 104    | пизкое напряжение элемента                               |   |
|     |                     |        |                                                          |   |
|     |                     |        | Прочитать                                                |   |
| _   |                     |        |                                                          |   |

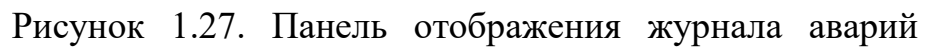

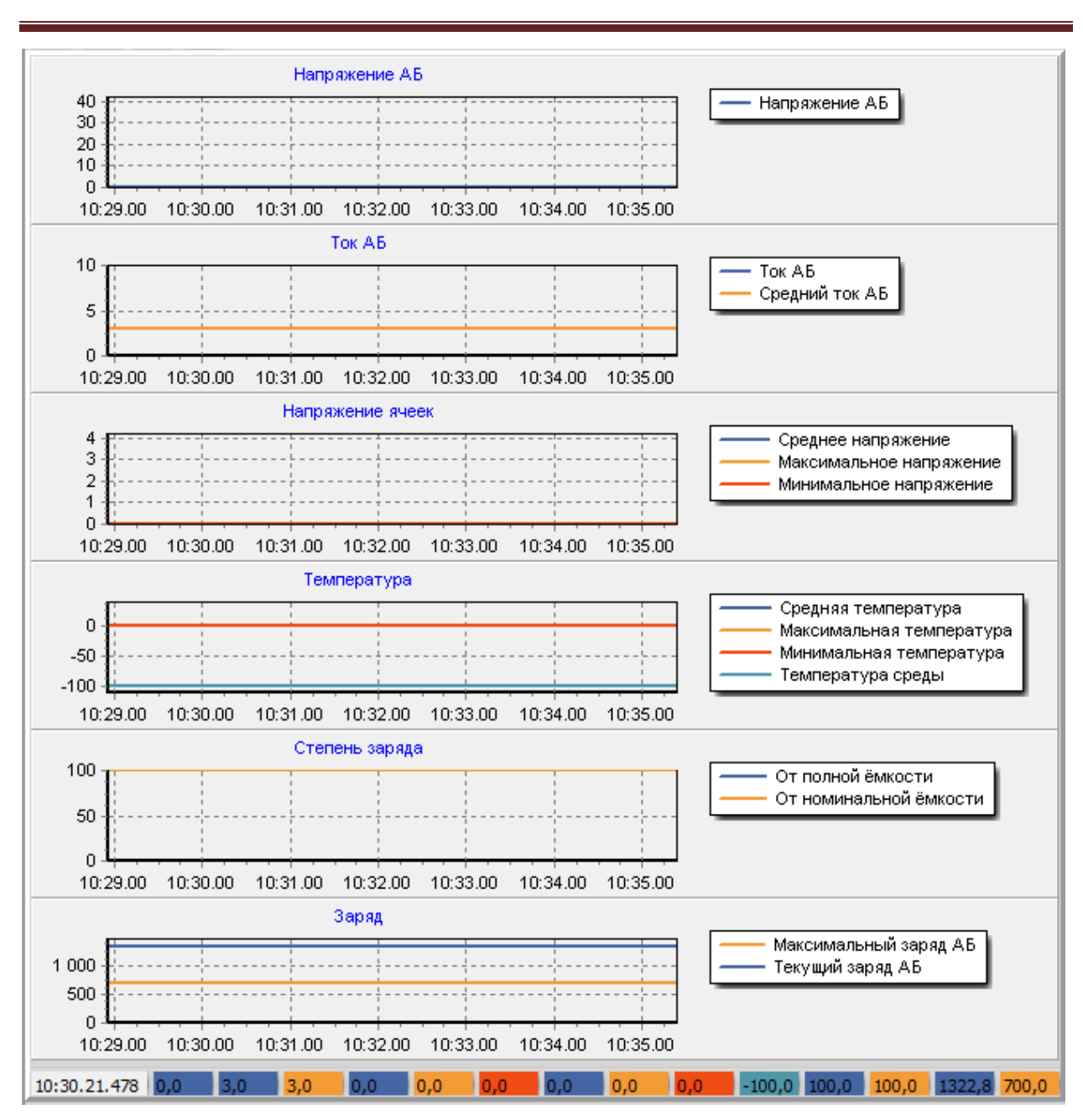

Рисунок 1.28. Панель отображения графических данных СКУ

1.5.5. Форма настроек (рис. 1.29).

| Настройки порта       | _Устройства           |            |
|-----------------------|-----------------------|------------|
| Номер порта           | СибАмпер              | _МИ-3024   |
| COM3 👻                | Разрешение            | Разрешение |
| Скорость              | Адрес 64              | Адрес 1    |
| 115200 💌              |                       |            |
| Число бит данных      |                       |            |
| 8 💌                   |                       |            |
| Чётность              |                       |            |
| NONE 🔻                | ску                   |            |
| Число стоп-бит        | Разрешение            |            |
| 1b 🔻                  | Адрес 238             |            |
| Время "тишины"        |                       |            |
| 50 🗸                  |                       |            |
| Время ожидания ответа |                       |            |
| 400 🔹                 |                       |            |
| Применить             | Применить и сохранить | Отмена     |

Рисунок 1.29. Форма приложения для изменения настроек

Форма настроек состоит из следующих основных частей:

- панель настроек последовательного порта;
- панель настроек устройств;
- панель управления настройками.

1.5.5.1 Панель настроек последовательного порта (рис. 1.30).

На панели настроек последовательного порта расположены элементы управления настройками порта. Более подробная информация о настройках порта будет приведена ниже.

1.5.5.2 Панель настроек устройств (рис. 1.31).

На панели настроек устройств представлены настройки, позволяющие изменять необходимость обмена с устройствами и установить их сетевой адрес. Если сетевой адрес устройства неизвестен, то возможно использовать функцию поиска подключенных устройств для определения их сетевых настроек. Более подробная информация об этом приведена ниже.

| Номер порта           |   |
|-----------------------|---|
| COM3                  | Ŧ |
| Скорость              |   |
| 115200                | Ŧ |
| Число бит данных      |   |
| 8                     | Ŧ |
| Чётность              |   |
| NONE                  | - |
| Число стоп-бит        |   |
| 1b                    | - |
| Время "тишины"        |   |
| 50                    | Ŧ |
| Время ожидания ответа |   |
| 400                   | Ŧ |

Рисунок 1.30. Панель настроек порта

| Устройства<br>СибАмпер | -МИ-3024   |
|------------------------|------------|
| Разрешение             | Разрешение |
| Адрес 64 🗨             | Адрес 1    |
| СКУ                    |            |
| Адрес 238 🛋            |            |
|                        |            |

Рисунок 1.31. Панель настроек устройств

| Применить | Примени | ть и сохранить | Отмена |
|-----------|---------|----------------|--------|
|           |         |                |        |

Рисунок 1.32. Панель управления настройками

При непосредственной работе с устройством в дополнительной форме приложения при изменении сетевых настроек и после их передачи в устройство, настройки сетевых адресов сохраняются в памяти приложения.

1.5.5.3 Панель управления настройками (рис. 1.33).

На панели управления настройками представлены элементы управления сохранением настроек.

При нажатии на кнопку «Применить» для дальнейшей работы будут использоваться обновлённые настройки. При этом, запись обновлённых настроек в память приложения выполнена не будет и при следующем запуске приложения будут использоваться настройки, хранимые в памяти приложения.

При нажатии на кнопку «Применить и сохранить» обновлённые настройки будут сохранены в памяти приложения и при следующем запуске будут использоваться последние сохранённые настройки.

При нажатии на кнопку «Отмена» будет отклонено применение изменения настроек.

1.5.6. Форма приложения О разработчике (рис. 1.33).

На форме приложения О разработчике отображается информация об организации «СибКонтакт».

| 🔄 О разработчике                                       | ×                           |
|--------------------------------------------------------|-----------------------------|
| Сибк                                                   | <u>OHTCK</u>                |
| Общая бесплатная лини                                  | ия: 8 8 <i>00 500</i> 14 30 |
| Главный офис:                                          | +7 (383) 363 83 67          |
| Отдел продаж:                                          | +7 (383) 363 31 21          |
| Сервисный центр:                                       | +7 (383) 286 20 15          |
| email: sale@sibcontact.co<br>site: http://sibcontact.c | com                         |
| Перейти на сайт Написать письмо                        | ОК                          |

Рисунок 1.33. Форма приложения О разработчике

1.5.7. Форма приложения «О программе» (рис. 1.34).

На форме приложения «О программе» отображается информация о текущей версии приложения и об отличительных особенностях различных версий приложения.

| 🔄 О программе    |                                                                       | -                                                                            | ) 🗙 |
|------------------|-----------------------------------------------------------------------|------------------------------------------------------------------------------|-----|
|                  | CompanyName                                                           | SibContact                                                                   |     |
| <b>CHEKOHICK</b> | FileDescription<br>FileVersion                                        | 1.2.0.0                                                                      |     |
|                  | InternalName<br>LegalCopyright<br>LegalTrademarks<br>OriginalFilename |                                                                              |     |
|                  | ProductName                                                           |                                                                              | •   |
|                  | Версия 1.0.0.0                                                        |                                                                              |     |
|                  | Базовая версия                                                        |                                                                              |     |
|                  | Версия 1.1.0.0                                                        |                                                                              |     |
|                  | дооавлена возмол                                                      | жность работы с ми-зо24                                                      |     |
|                  | Версия 1.2.0.0                                                        | жность работы с СКУ                                                          |     |
|                  | Добавлена возмо                                                       | жность загрузки микропрограммы в МИ-                                         |     |
|                  | 3024 и СКУ<br>Добавлена возмо:                                        | жность сканирования подключенных                                             |     |
|                  | устройств                                                             | 16                                                                           |     |
|                  | Изменено построе<br>данные отобража                                   | ение грфиков ( близкие по значению<br>аются в одних координатных плоскостях) |     |
|                  | Добавлено отобр                                                       | ажение версионности и различия версий                                        | •   |
|                  |                                                                       | Написать письмо                                                              |     |
|                  |                                                                       | OK                                                                           |     |

Рисунок 1.34. Форма приложения «О разработчике».

#### 2. ИСПОЛЬЗОВАНИЕ ПО НАЗНАЧЕНИЮ.

2.1. Порядок подключения.

2.1.1. Для использования ПО необходимо подключить внешний преобразователь к компьютеру и установить на него программу драйвера. Процесс установки драйвера описан в руководстве на преобразователь.

Особенности установки преобразователя описаны в пункте 1.5.1.3.

Для подключения ведомого устройства к преобразователю ознакомьтесь с руководством по эксплуатации на ведомое устройство. В руководстве должна быть приведена схема электрическая принципиальная соединительного кабеля для подключения к устройству для обмена по RS485.

ВНИМАНИЕ!!! Используйте только проверенный и исправный кабель для подключения к ведомому устройству. При наличии неисправностей в кабеле есть вероятность выхода из строя ведомого устройства и/или преобразователя.

2.1.2. Подключите соединительный кабель к разъёму ведомого прибора и к разъёму преобразователя USB-RS485. Запустите на компьютере программу SibMonitor\_v1\_x.

Будет открыта главная форма приложения (рис. 1.1).

2.1.3. Включите питание ведомого устройства.

2.2. Порядок работы.

2.2.1. Общая информация.

Обмен с ведомыми устройствами организован по протоколу ModBus RTU. Массивы данных результатов измерений, настроек и прочее, подробное описание правил организации обмена с ведомыми устройствами предоставляются отдельно.

Обмен с ведомыми устройствами организован через программу драйвера через физический или виртуальный последовательный порт, устанавливаемый в операционной системе. При выборе порта приложение даёт возможность выбрать порт только из списка тех, которые установлены в системе.

Для организации обмена по последовательному порту RS-485 необходимо корректно установить настройки порта. К настройкам порта относятся:

- скорость порта;
- чётность;
- число стоп-бит;
- время «тишины»;

#### - время ожидания ответа.

Для обеспечения возможности обмена как с «медленными», так и с «быстрыми» устройствами и каналами связи, в ПО «SibMonitor» добавлены две дополнительные настройки – время «тишины» и время «ожидания ответа».

Время «тишины» - время, в течение которого после сеанса обмена с устройством (запрос - ответ) формируется пауза обмена. Это позволяет «медленным» устройствам провести анализ принятого запроса и приготовиться к приёму нового.

Время ожидания ответа – время, в течение которого после передачи запроса «ведомому» устройству, ПО SibMonitor ожидает получения ответного сообщения. Это позволяет гаранторовать получение ответа на запрос при использовании «медленных» каналов связи. К таким могут быть отнесены каналы связи, построенные на использовании беспроводных преобразователей Bluetooth-RS-485 или Ethernet-RS-485.

Возможный диапазон значений устанавливаемых параметров настроек последовательного порта приведён в таблице 2.1.

| Наименование   | Диапазон значений   | Значение по | Примечание        |
|----------------|---------------------|-------------|-------------------|
| параметра      |                     | умолчанию   |                   |
| Скорость,      | 9600, 19200, 38400, | 115200      |                   |
| бит/сек        | 57600, 11520        |             |                   |
| Чётность       | NONE, EVEN,         | NONE        |                   |
|                | ODD                 |             |                   |
| Число стоп-бит | 1b, 1b5, 2b         | 1b          |                   |
| Время «тиши-   | 10, 20, 30, 40, 50  | 20          | Используется в ПО |
| ны», мс        |                     |             | SibMonitor        |
| Время ожида-   | 50, 100, 200, 400,  | 400         | Используется в ПО |
| ния ответа, мс | 800, 1600           |             | SibMonitor        |

Таблица 2.1. Настройки последовательного порта.

Все выпускаемые компанией «СибКонтакт» приборы имеют настройки связи, указанные в таблице 2.1 в столбце «Значение по умолчанию».

Ввиду определённых физических ограничений оборудования не рекомендуется изменять настройки числа бит данных, чётности и числа стоп-бит порта.

Для изменения настроек последовательного порта в Главной форме приложения выберете пункт меню «Настройки». Будет открыта форма приложения, внешний вид которой показан на рисунке 1.29. Установите желаемые настройки последовательного порта. Если Вы хотите применить вы-
бранные настройки в текущем сеансе работы, нажмите кнопку «Применить». Если Вы хотите сохранить выбранные настройки, нажмите кнопку «Применить и сохранить».

Изменение настроек порта возможно только в том случае, если порт закрыт.

В процессе работы последовательного порта в нём возникают специфические события, отслеживаемые приложением. Возникновение событий порта индицируется световыми индикаторами, расположенными на Панели выбора последовательного порта (рис. 1.4) в группе Состояние порта. Обозначение светового индикатора и его описание приведено в таблице 2.2.

| тиеници 2.2. е е |                                          |
|------------------|------------------------------------------|
| Событие порта    | Описание                                 |
| EV_BREAK         | Состояние разрыва приёмной линии         |
| EV_CTS           | Изменение состояния линии CTS            |
| EV_DSR           | Изменение состояния линии DSR            |
| EV_ERR           | Ошибка                                   |
| EV_RING          | Сигнал на линии RI                       |
| EV_RLSD          | Изменение состояния линии DCD            |
| EV_RXCHAR        | Принят символ и помещён в приёмный буфер |
| EV_RXFLAG        | Принят специфический символ              |
| EV_TXEMPTY       | Передан последний символ                 |

Таблица 2.2. События порта.

Для получения более подробной информации о событиях порта обратитесь к специальной литературе.

#### 2.2.2. Подготовка.

На панели выбора последовательного порта (рис. 1.4) в поле «Выберите порт и скорость порта» выберите порт и скорость работы порта (рис. 2.2). Нажмите кнопку «Открыть порт».

При удачном открытии порта наименование кнопки изменится на «Закрыть порт» и, если подключено ведомое устройство и настройки порта выбраны корректно, будут включены световые индикаторы событий EV\_RXCHAR и EV\_TXEMPTY. Этот признак говорит о начале процесса обмена с ведомым устройством.

| Выберете порт и скорость г | юрта |
|----------------------------|------|
| COM3                       | •    |
| 115200                     | •    |
| Открыть порт               |      |
| Поиск устройств            |      |

Рисунок 2.2 Панель выбора порта и скорости

2.2.3. Поиск подключенных устройств.

Если Вы не уверены в сетевых настройках подключенных устройств или подключили новое устройство, сетевые настройки которого Вам не известны, то Вы можете просканировать шину RS-485 на предмет поиска подключенных устройств.

Внимание!!! Отображение статусной информации о подключенных устройствах осуществляется корректно только для устройств, обмен с которыми реализован в формате, принятом для обмена в компании «СибКонтакт».

Для осуществления поиска подключенных устройств на панели выбора порта нажмите кнопку «Поиск устройств». Номер порта предварительно должен быть установлен.

Будет открыта форма приложения, внешний вид которой показан на рисунке 2.3.

|              | ойств    |          |            |           |            | ()         |
|--------------|----------|----------|------------|-----------|------------|------------|
| Поиск устрої | йств     |          |            |           |            |            |
| 115200       | •        |          |            |           |            |            |
| Перебор с    | коростей |          |            |           |            |            |
| Стар         | т        | Стоп     |            |           |            |            |
| Скорость     | Адрес    | Тип у-ва | Номер у-ва | Версия ПО | Компиляция | Сер. номер |
|              |          |          |            |           |            |            |
|              |          |          |            |           |            |            |
|              |          |          | 0%         |           |            |            |

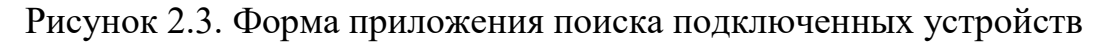

Выберете скорость работы порта, на которой будет осуществляться поиск устройств или установите галочку «Перебор скоростей», если желаете просканировать шину на всех допустимых скоростях. Нажмите кнопку «Старт».

В финале поиска, если подключенные устройства были обнаружены, то будет заполнена таблица формы. Примерный вид формы с результатами поиска устройств показан на рисунке 2.4.

Для завершения поиска нажмите кнопку «Стоп». Альтернативно, если поиск был выполнен в полной степени, завершение поиска произойдёт автоматически.

2.2.4. Настройки устройств (рис. 1.29).

Для обеспечения начала обмена с устройствами приложение должно знать сетевой адрес устройства и необходимость обмена с ним. Для установки начальных данных для обмена с устройствами в Главной форме приложения выберете пункт меню «Настройки». Для всех устройств, поддерживаемых приложением, установите или снимите галочку «Разрешение» в зависимости от того, требуется ли обмен с устройством или нет.

| Поиск устро<br>115200<br>Перебор | ойств<br>скоростей |             |            |           |            |            |
|----------------------------------|--------------------|-------------|------------|-----------|------------|------------|
| Ста                              | арт                | Стоп        |            |           |            |            |
| Скорость                         | Адрес              | Тип у-ва    | Номер у-ва | Версия ПО | Компиляция | Сер. номер |
| 115200                           | 1                  | ИБП типа МИ | 0          | 1000      | 1810301707 | 987654321  |
| 15200                            | 64                 | Сетевое ЗУ  | 0          | 1         | 1          | 1          |
| 115200                           | 238                | Не опознано | 10         | 0         | 0          | 133824512  |
| 13200                            | 200                |             |            |           |            |            |
| 113200                           |                    |             |            |           |            |            |

Рисунок 2.4. Результат поиска подключенных устройств

Если устройство не подключено к шине RS-485, а обмен с ним разрешён, то это снизит быстродействие обмена с другими подключенными устройствами.

Также установите корректный сетевой адрес подключенного устройства для возможности обмена с ним.

Нажмите кнопку «Применить» или «Применить и сохранить» для использования обновлённых настроек.

2.2.5. Работа с СибАмпер.

Прежде, чем приступать к работе с СибАмпер, ознакомьтесь с Руководством по эксплуатации прибора.

2.2.5.1 Главная форма приложения. Панель отображения сокращённых данных от ведомых устройств (рис. 1.9).

На панели отображения сокращённых данных от ведомых устройств на главной форме приложения в группе СибАмпер (рис. 2.5) отображаются основные данные от прибора и кнопки управления зарядом. Дополнительно в виде пиктограмм отображается состояние обмена с устройством по последовательному порту.

| СибАмпер      |        |           |
|---------------|--------|-----------|
| Напряжение АБ | 14,889 | Включить  |
| Ток АБ        | 0,00   | Отключить |

Рисунок 2.5 Группа отображения сокращённых данных СибАмпер

В области пиктограмм в виде условных графических изображений отображается состояние обмена с прибором. Внешний вид пиктограмм и их описание приведено в таблице 2.3.

| Пиктограмма | Описание                                |
|-------------|-----------------------------------------|
| MB          | Связь с ведомым устройством установлена |
| MB          | Связь с ведомым устройством потеряна    |
| MB          | Состояние связи не известно             |

| Таблица 2.3. | Пиктограммы | СибАмпер. |
|--------------|-------------|-----------|
|--------------|-------------|-----------|

К основным данным относятся:

- напряжение АБ;
- ток АБ.

Для управления зарядом необходимо нажать одну из кнопок «Включить» или «Отключить» соответственно, для включения и выключения заряда. Управление зарядом из приложения возможно только при установке способа управления зарядом «Программно» или «Комбинированное управление» в настройках прибора. Управление настройками будет описано ниже. Для получения подробных сведений обратитесь к Руководству по эксплуатации прибора.

2.2.5.2 Форма приложения для работы с СибАмпер. Панель выбора режима отображения данных (рис. 1.11).

На панели выбора режима отображения данных представлены элементы управления режима отображения данных от прибора СибАмпер. Условное обозначение кнопок управления режима приведено в таблице 2.4.

Таблица 2.4. Элементы управления режима отображения данных СибАмпер.

| Элемен | т управления | Описание                                     |
|--------|--------------|----------------------------------------------|
|        |              | Кнопка вызова панели основных данных         |
| 2      |              | Кнопка вызова панели настроек                |
|        |              | Кнопка вызова панели ошибок и предупреждений |
|        |              | Кнопка вызова панели графических данных      |

2.2.5.3 Форма приложения для работы с СибАмпер. Панель отображения основных данных (рис. 1.12).

Панель отображения основных данных отображается по умолчанию при первом открытии формы приложения для работы с СибАмпер. В других случаях для отображения панели нажмите кнопку вызова панели основных данных.

На панели отображения основных данных можно выделить несколько основных групп:

- группа пиктограмм;
- группа идентификационных данных о приборе;
- группа параметров батареи;
- группа данных о заряженной ёмкости батареи;
- группа состояния контактных датчиков;
- группа настроек текущей стадии заряда.

2.2.5.3.1 Группа пиктограмм.

В группе пиктограмм в виде условных графических изображений отображается состояние обмена с прибором. Состояние пиктограмм повторяет

описание пункта 2.2.5.1 для группы пиктограмм на главной форме приложения.

2.2.5.3.2 Группа идентификационных данных о приборе (рис. 2.6).

| Устройство |           |
|------------|-----------|
| Адрес      |           |
| Статус     | 0xC1      |
| Версия ПО  | 3.10.64.1 |

Рисунок 2.6 Группа идентификационных данных СибАмпер

В группе идентификационных данных отображаются:

- сетевой адрес устройства;
- статус устройства в формате HEX;
- версия ПО устройства.

Статус устройства несёт информацию о состоянии устройства. Описание статуса приведено в таблице 2.5.

| Таблица 2.5. Описани | е статуса СибАмпер. |
|----------------------|---------------------|
|----------------------|---------------------|

| бит | Описание                                                      |
|-----|---------------------------------------------------------------|
| 7   | наличие связи с ведущим устройством                           |
| 6   | готовность устройства (признак завершения первичной инициали- |
|     | зации)                                                        |
| 5   | устройство активно                                            |
| 4   | спящий режим                                                  |
| 3   | ошибка старта заряда (ERR_START)                              |
| 2   | ошибка завершения заряда (ERR_CLOSE)                          |
| 1   | ошибка управления (ERR)                                       |
| 0   | ошибка функционирования (предупреждение, ERR_SMALL)           |

2.2.5.3.3 Группа параметров батареи (рис. 2.7).

В группе параметров батареи отображаются текущие данные процесса заряда батареи:

- стадия заряда;
- напряжение АБ;
- ток АБ;
- температура АБ;
- температура прибора;

| Параметры батареи |          |  |  |
|-------------------|----------|--|--|
| Стадия заряда     | Отключен |  |  |
| Напряжение АБ, В  | 14,878   |  |  |
| Ток АБ, А         | 0,00     |  |  |
| Темп. АБ, °С      | -249,0   |  |  |
| Темп. прибора, °С | 28,2     |  |  |
| Время стадии      | 00.00:00 |  |  |
| Время заряда      | 00.00:00 |  |  |

Рисунок 2.7 Группа параметров батареи СибАмпер

- время текущей/последней стадии заряда;
- время текущего/последнего цикла заряда.

Наименование стадии заряда зависит от типа выбранной в настройках прибора АБ. Перечень стадий заряда и их именование в программе приведено в таблицах 2.6-2.8.

Таблица 2.6. Перечень стадий для АБ типа GEL, AGM, FLOODED, UserACID.

| Стадия заряда         | Наименование стадии | Примечание             |
|-----------------------|---------------------|------------------------|
| Десульфатация         | Десульфатация       |                        |
| Плавный старт         | Плавный старт       |                        |
| Постоянный ток        | Постоянный ток      |                        |
| Постоянное напряжение | Абсорбция           |                        |
| (Абсорбция)           |                     |                        |
| Выравнивающий заряд   | Выравн. заряд       | Доступна только для АБ |
|                       |                     | типа FLOODED и         |
|                       |                     | UserACID               |
| Анализ                | Анализ              |                        |
| Буфер                 | Буфер               |                        |
| Заряд отключен        | Отключен            |                        |

| гаолица 2.7. Перечень стадии для Автина UserTRAC. |                     |            |  |  |
|---------------------------------------------------|---------------------|------------|--|--|
| Стадия заряда                                     | Наименование стадии | Примечание |  |  |
| Основной заряд                                    | Основной заряд      |            |  |  |
| Финальный заряд                                   | Финал               |            |  |  |
| Буфер                                             | Буфер               |            |  |  |
| Заряд отключен                                    | Отключен            |            |  |  |

### Таблица 2.7. Перечень стадий для АБ типа UserTRAC.

#### Таблица 2.8. Перечень стадий для АБ типа UserLI.

| Стадия заряда        | Наименование стадии | Примечание |
|----------------------|---------------------|------------|
| Основной заряд       | Основной заряд      |            |
| Заряд пониженным то- | Пониженный ток      |            |
| ком                  |                     |            |
| Буфер                | Буфер               |            |
| Заряд отключен       | Отключен            |            |

Если заряд включён, то в соответствующих полях отображаются текущие значения времени стадии и времени заряда. Если заряд отключен, то в этих полях будет отображаться время последней стадии и цикла заряда.

2.2.5.3.4 Группа данных о заряженной ёмкости батареи (рис. 2.8).

| Заряженная ёмкость |       |
|--------------------|-------|
| Сеанс, А*ч         | 0,000 |
| Сумма, А*ч         | 0,000 |
| Пользователь, А*ч  | 0,000 |
|                    | Сброс |

Рисунок 2.8 Группа данных о заряженной ёмкости СибАмпер

В группе данных о заряженной ёмкости отображается значение тока заряда АБ за время заряда. Доступны для просмотра три значения счётчика:

- за сеанс (за время текущего/последнего цикла заряда);
- сумма (за время всех циклов заряда);
- пользователь (за время с момента последнего сброса счётчика пользователем).

Для сброса значения счётчика Пользователь нажмите кнопку «Сброс». Если связь с устройством установлена, будет отображено сообщение «Вы уверены, что хотите выполнить сброс уровня заряда». Нажмите кнопку «Да» для выполнения команды сброса счётчика наработок.

2.2.5.3.5 Группа настроек стадии заряда (рис. 2.9).

В группе настроек текущей стадии заряда отображаются настройки текущей/последней стадии заряда.

Определяющими настройками стадии являются:

- напряжение заряда;
- ток заряда;
- минимальная температура АБ;
- максимальная температура заряда АБ;
- время стадии;
- время заряда.

2.2.5.3.6 Группа состояния контактных датчиков (рис. 2.10).

В группе состояния контактных датчиков отображается состояние программируемых входов и выходов, а также состояние кнопки управления зарядом, расположенной на лицевой панели прибора. Последовательность световых индикаторов на панели соответствует последовательности индикаторов на лицевой панели прибора.

Дополнительно, предусмотрена возможность отображения состояния кнопки управления зарядом на лицевой панели прибора.

2.2.5.4 Форма приложения для работы с СибАмпер. Панель отображения статусной информации (рис. 1.16).

На панели отображения статусной информации отображаются световые индикаторы процесса заряда и кнопки управления зарядом.

Состояние световых индикаторов процесса заряда полностью соответствует световым индикаторам процесса заряда, расположенным на лицевой панели прибора (таблица 2.9).

Назначение кнопок управления зарядом полностью аналогично описанному в пункте 2.2.5.1.

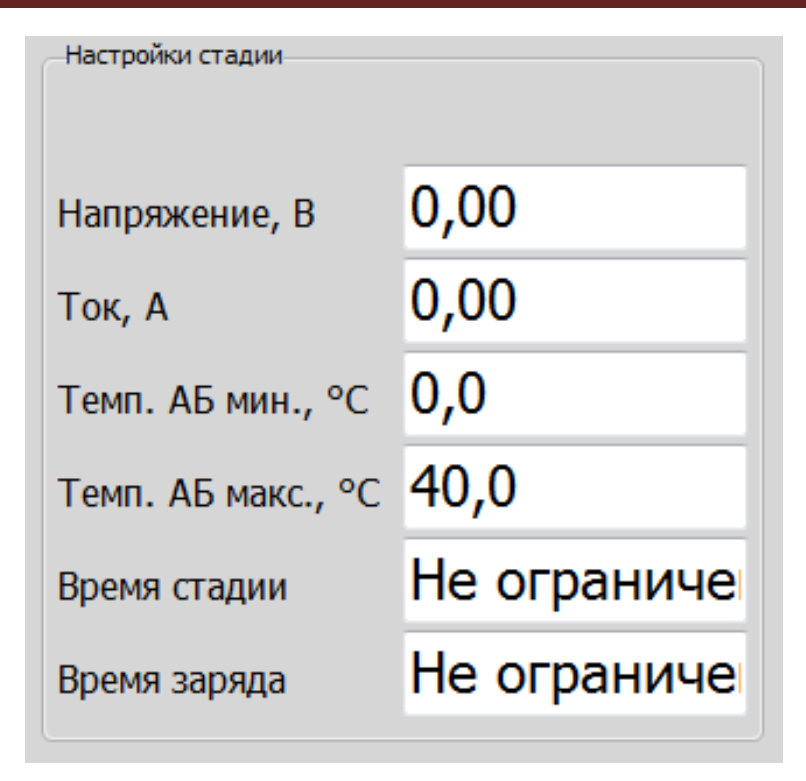

Рисунок 2.9 Группа настроек текущей стадии заряда СибАмпер

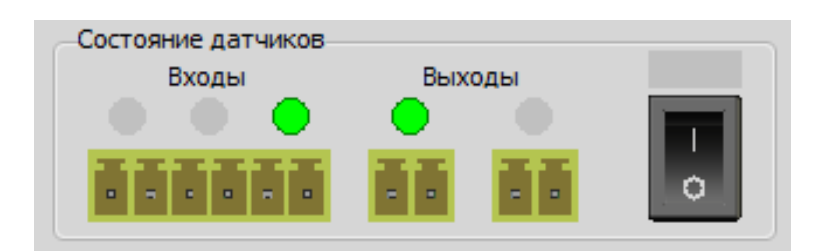

Рисунок 2.10 Группа состояния контактных датчиков СибАмпер

| Таблица 2.9.     | Световые индикаторы | процесса заряда.                |
|------------------|---------------------|---------------------------------|
| Обозначение/цвет | Состояние           | Описание                        |
| индикатора       |                     |                                 |
| Ī                | Включён             | Заряд ВКЛЮЧЕН.                  |
|                  | Медленно мигает     | Пауза заряда или заряд завершён |
| зелёный          | Выключен            | Заряд ОТКЛЮЧЕН.                 |
|                  | Медленно мигает     | Начало процесса заряда.         |
|                  | Быстро мигает       | Середина процесса заряда.       |
| Ц                | Включён             | Завершение процесса заряда.     |
| жёлтый           | Buttuonen           | Заряд отключен или завершён или |
|                  | DDINJIO4CH          | пауза заряда                    |

| Таблица 2.9. Световые индикаторы процесса заря |
|------------------------------------------------|
|------------------------------------------------|

v.1.2 01.31.2022

|         | Медленно мигает | Есть ПРЕДУПРЕЖДЕНИЕ.         |
|---------|-----------------|------------------------------|
|         | Включён         | Есть АВАРИЯ.                 |
| красный | Выключен        | Нет ПРЕДУПРЕЖДЕНИЙ и АВАРИЙ. |

2.2.5.5 Форма приложения для работы с СибАмпер. Панель отображения настроек прибора (рис. 1.13).

Для вызова панели отображения настроек необходимо нажать кнопку панели настроек на панели выбора режима.

На панели отображения настроек можно условно выделить три основные группы:

– группа отображения источника актуальных настроек;

- группа настроек;

– группа элементов управления настройками.

2.2.5.5.1 Группа отображения источника актуальных настроек (рис. 2.11).

Настройки из устройства C:\Docum\Project\WorkToHouse\SibMonitor\_v1\_0\_20190423\Settings\15.ini

Рисунок 2.11 Группа отображения источника актуальных настроек СибАмпер

В группе отображения источника актуальных данных отображается информация об источнике, откуда загружены текущие настройки. Для примера, на верхнем рисунке 2.11 показан случай, когда настройки прочитаны из устройства. Если настройки загружены из файла, то в текстовом поле группы отображается полное имя файла настроек. При этом меняется внешний вид пиктограммы (нижний рисунок 2.11).

2.2.5.5.2 Группа элементов управления настройками (рис. 2.12).

| Открыть 😤 Сохранить 🔒 Прочитать | 对 Передать 🖨 | Отменить 🄄 |
|---------------------------------|--------------|------------|
|---------------------------------|--------------|------------|

Рисунок 2.12 Группа элементов управления настройками СибАмпер

В группе элементов управления настройками расположены кнопки, функциональное управление которых приведено в таблице 2.10.

```
v.1.2 01.31.2022
```

| 1 аблица 2.10. 93  | тиолици 2.10. Олементы упривления настроиками. |  |
|--------------------|------------------------------------------------|--|
| Элемент управления | Описание                                       |  |
| Открыть 🔁          | Открыть файл настроек                          |  |
| Сохранить 🔚        | Сохранить настройки в файл                     |  |
| Прочитать 🔦        | Прочитать настройки из устройства              |  |
| Передать 🜩         | Передать настройки в устройство                |  |
| Отменить 🄄         | Отменить изменение настроек                    |  |

Таблица 2.10. Элементы управления настройками.

Для того, чтобы загрузить настройки, предварительно сохранённые во внешнем файле, нажмите кнопку «Открыть». Будет открыто стандартное окно Windows открытия файла. Выберите файл настроек и нажмите кнопку «Открыть» в этом окне. Если файл не содержит настроек, будет выведено сообщение «Файл не содержит настроек прибора». В противном случае, настройки будут загружены.

Для того, чтобы сохранить настройки во внешний файл, нажмите кнопку «Сохранить». Будет открыто стандартное окно Windows сохранения файла. Выберите директорий и имя будущего файла настроек и нажмите кнопку «Сохранить» в этом окне.

Для того, чтобы прочитать текущие настройки из устройства, нажмите кнопку «Прочитать». Если связь с устройством установлена, будут загружены настройки из устройства.

Для того, чтобы передать текущие настройки в устройство, нажмите кнопку «Передать». Если связь с устройством установлена и настройки корректны, будет осуществлена непосредственная передача настроек в устройство. Если настройки изменились, то они будут сохранены в энергонезависимой памяти устройства.

Если настройки были изменены, то для возврата к начальным настройкам нажмите кнопку «Отменить». При этом будут отображены настройки, которые были загружены из файла или настройки, прочитанные из устройства.

2.2.5.5.3 Группа настроек (рис. 2.13).

В группе настроек представлены все настройки, необходимые для корректной настройки СибАмпер. Основные сведения о выполнении настроек прибора для обеспечения качественного заряда АБ приведены в руководстве пользователя СибАмпер.

Перед выполнением настроек выполните чтение настроек непосредственно из прибора или загрузите их из файла. В зависимости от модификации прибора (СибАмпер 12/24 или СибАмпер 36/48) или от установки комбинации настроек не все остальные параметры могут быть доступны для изменения. Если изменение какого-либо параметра не может быть изменено пользователем, то такой параметр становится не активным (его цвет становится серым).

Изменение числовых значений параметров осуществляется при помощи кнопок со стрелками BBEPX/BHИЗ, расположенных справа от поля ввода. Альтернативно, установить значение параметра можно непосредственным вводом с клавиатуры. При таком способе новое значение параметра будет принято после нажатия клавиши BBOД (ENTER). При вводе значения в качестве десятичной запятой может быть использован как символ «,», так и символ «.».

Если значение параметра больше или меньше допустимого диапазона, то оно будет ограничено максимальным (минимальным) допустимым значением.

Для изменения типа АБ откройте вкладку «Главные настройки» и нажмите соответствующую радиокнопку в группе «Батарея» (рис. 2.14). Если радиокнопка не активна, значит ваш прибор не поддерживает данный тип АБ. При изменении типа АБ будут предустановлены настройки стадий заряда, соответствующие выбранному типу.

Для АБ типа GEL, AGM, FLOODED дополнительно должна быть установлена ёмкость АБ. Значение ёмкости определяет значение тока стадий заряда.

В зависимости от выбранного типа АБ доступен различный алгоритм заряда АБ и, следовательно, различный набор стадий заряда. Переключая вкладки, установите желаемые параметры каждой из стадий. Дополнительно к этому, вы можете разрешить/запретить какие-либо из стадий установив/сняв галочку в поле «Разрешение» в каждой из стадий.

Если изменение настроек стадий не активно, значит параметр для данной стадии не актуален или его изменение не доступно.

Для изменения температуры заряда установите желаемое значение максимальной и минимальной температуры заряда в группе «Дополнительно» в подгруппе «Температура заряда» (рис. 2.15). Значение температуры заряда определяется по внешнему датчику температуры, устанавливаемому на клемму АБ.

Для изменения тока отключения заряда установите желаемое значение в группе «Дополнительно» в подгруппе «Ток отключения заряда».

Для изменения напряжения возобновления заряда установите желаемое значение в группе «Дополнительно» в подгруппе «Напряжение возобновления заряда».

| Напряжение АБ                                                                                                    | Тип АБ                                                                            |                                                                                                    |                                                                  |
|----------------------------------------------------------------------------------------------------|-----------------------------------------------------------------------------------|----------------------------------------------------------------------------------------------------|------------------------------------------------------------------|
| <ul> <li>12B</li> </ul>                                                                                                    | O GEL                                                                             | десульфатация Тілавный                                                                                                    | старт постоянный то                                              |
| O 24B                                                                                                    |                                                                                   | Разрешение                                                                                                    |                                                                  |
| 36B                                                                                                    |                                                                                   | Ток, А                                                                                                    | 1,00                                                             |
| - 48B                                                                                                    |                                                                                   | Напряжение, В                                                                                                    | 14,70                                                            |
|                                                                                                    | User ACID                                                                         | КТ, мВ/градус                                                                                                    | -24                                                              |
| Hanp.                                                                                                    | User TRAC                                                                         | Врема, Л.Л. ЦЦ:ММ                                                                                                    | 00.12:00                                                         |
| ячейки                                                                                                    |                                                                                   | ореня, дд. чч.ни                                                                                                    | 00.12.00                                                         |
| ячеек                                                                                                    |                                                                                   | Время импульса, ММ.СС                                                                                                    | 00.30                                                            |
| кость АБ, А*ч                                                                                                    | 50                                                                                | Время паузы, ММ.СС                                                                                                    | 01.30                                                            |
| ополнительно<br>Температура заряда<br>Гемпература заряда м                                                                                                    | акс. 9С 40.0                                                                      | Питание от АБ                                                                                                    |                                                                  |
| lополнительно<br>-Температура заряда<br>Температура заряда м<br>Температура заряда м                                                                                                    | акс, °С 40,0<br>ин, °С 0,0                                                        | Питание от АБ<br>Разрешение<br>Время, сек                                                                                                    | 10                                                               |
| ополнительно<br>Температура заряда<br>Температура заряда м<br>Температура заряда м<br>Ток отключения заря,                                                                               | акс, °С 40,0<br>ин, °С 0,0<br>да                                                  | Питание от АБ<br>Разрешение<br>Время, сек                                                                                                    | 10                                                               |
| ополнительно<br>Температура заряда<br>Температура заряда м<br>Температура заряда м<br>Ток отключения заря,<br>Ток отключения заряд                                                       | акс, °С 40,0<br>ин, °С 0,0<br>да<br>иа, А 1,00                                    | Питание от АБ<br>Разрешение<br>Время, сек<br>Выход 1 Выход 2<br>Управление                                                                                                    | 10                                                               |
| ополнительно<br>Температура заряда<br>Температура заряда м<br>Температура заряда м<br>Ток отключения заряд<br>Ток отключения заряд<br>Напряжение возобнов                                | акс, °С 40,0<br>ин, °С 0,0<br>да<br>а, А 1,00                                     | Питание от АБ<br>Разрешение<br>Время, сек<br>Выход 1 Выход 2<br>Управление<br>• Не управляется                                                                                                    | 10<br>Управление<br>Эпрямое                                      |
| ополнительно<br>Температура заряда<br>Температура заряда м<br>Температура заряда м<br>Ток отключения заряд<br>Ток отключения заряд<br>Напряжение возобнов<br>Напр, возобновления з       | акс, °С 40,0<br>ин, °С 0,0<br>да<br>а, А 1,00<br>иления заряда<br>аряда, В 10,50  | Питание от АБ<br>Разрешение<br>Время, сек<br>Выход 1 Выход 2<br>Управление<br>• Не управляется<br>Вход 1                                                                                                    | 10<br>Управление<br>Прямое<br>Инверсное                          |
| ополнительно<br>Температура заряда<br>Температура заряда м<br>Температура заряда м<br>Ток отключения заря,<br>Ток отключения заряд<br>Напряжение возобнов<br>Напр. возобновления з       | акс, °С 40,0<br>ин, °С 0,0<br>да<br>ца, А 1,00<br>сления заряда<br>аряда, В 10,50 | Питание от АБ     Разрешение     Время, сек     Выход 1 Выход 2     Управление     Не управляется     Вход 1     Вход 2                                                                                                    | 10<br>Управление<br>© Прямое<br>© Инверсное<br>Нет значения      |
| lonoлнительно<br>-Температура заряда<br>Температура заряда м<br>Температура заряда м<br>-Ток отключения заряд<br>Ток отключения заряд<br>Напряжение возобнов<br>Напр. возобновления з    | акс, °С 40,0<br>ин, °С 0,0<br>да<br>а, А 1,00<br>аления заряда<br>аряда, В 10,50  | Питание от АБ Разрешение Время, сек Выход 1 Выход 2 Управление • Не управляется Вход 1 Вход 2 Вход 3                                                                                                    | 10<br>Управление<br>Прямое<br>Инверсное<br>Нет значения<br>12,00 |
| Цополнительно<br>-Температура заряда м<br>Температура заряда м<br>Температура заряда м<br>-Ток отключения заряд<br>Ток отключения заряд<br>-Напряжение возобнов<br>Напр. возобновления з | акс, °С 40,0<br>ин, °С 0,0<br>да<br>а, А 1,00<br>иления заряда<br>аряда, В 10,50  | <ul> <li>Питание от АБ</li> <li>Разрешение</li> <li>Время, сек</li> <li>Выход 1 Выход 2</li> <li>Управление</li> <li>Не управляется</li> <li>Вход 1</li> <li>Вход 1</li> <li>Вход 2</li> <li>Вход 3</li> <li>Напряжение сети</li> </ul> | 10<br>Управление<br>Прямое<br>Инверсное<br>Нет значения<br>12,00 |

Рисунок 2.13 Группа настроек СибАмпер

| Напряжение АБ                            | Тип АБ    | Десульфатация Плавный | старт Постоянный то |
|------------------------------------------|-----------|-----------------------|---------------------|
| • 12B                                    | GEL       |                       |                     |
| ○ 24B                                    |           | Ток А                 | 1.00                |
|                                          |           | Напражение В          | 14.70               |
| User                                     | User ACID | КТ. мВ/градус         | -24                 |
| anp.                                     | User TRAC | Время, ДД.ЧЧ:ММ       | 00.12:00            |
| чейки                                    | User LI   | Время импульса, ММ.СС | 00.30               |
| чеек — — — — — — — — — — — — — — — — — — |           | Время паузы, ММ.СС    | 01.30               |

Рисунок 2.14 Группа настроек Батарея СибАмпер

| Температура заряда             |       | Питание от АБ                       |              |
|--------------------------------|-------|-------------------------------------|--------------|
| емпература заряда макс, ⁰С     | 40,0  | Разрешение                          |              |
| емпература заряда мин, ⁰С      | 0,0   | Время, сек                          | 10           |
| Ток отключения заряда          |       | Выход 1 Выход 2                     |              |
| ок отключения заряда, А        | 1,00  | _Управление                         | -Управление  |
| Напряжение возобновления заря, | да    | • Не управляется                    | 🔘 Прямое     |
| laпр. возобновления заряда, В  | 10,50 | О Вход 1                            | Инверсное    |
|                                |       | Ј 🕖 Вход 2                          | Нет значения |
|                                |       | Вход 3                              | 12,00        |
|                                |       | <ul> <li>Напряжение сети</li> </ul> |              |
|                                |       | Напряжение АБ                       |              |
|                                |       | 🔘 Время заряда                      |              |

Рисунок 2.15 Группа настроек Дополнительно СибАмпер

Если прибор поддерживает функцию питания от АБ, то будут доступны для изменения настройки подгруппы «Питание от АБ». Если желаете запретить возможность питания от АБ, снимите галочку в поле «Разрешение». Если вы желаете разрешить возможность питания от АБ, установите галочку в поле «Разрешение». Дополнительно к этому установите значение времени, в течение которого будет поддерживаться питание прибора от батареи.

Для управления программируемыми выходами выберите вкладку «Выход 1» или «Выход 2» для настройки соответствующего выхода. Для выбора источника управления нажмите соответствующую радиокнопку. Выберите способ управления прямое/инверсное. Выберите значение параметра, при котором выход будет устанавливаться в сигнальное состояние.

Если какой-то из элементов находится в неактивном состоянии, значит при данной комбинации настроек его значение не актуально.

Для изменения ошибок перезапуска заряда необходимо на панели отображения настроек открыть вкладку «Дополнительные настройки» и в группе «Ошибки перезапуска заряда» (рис. 2.16) установить галочки в полях с наименованием ошибок, если необходим автоматический перезапуск заряда при устранении данной ошибки. Если автоматический перезапуск заряда не нужен, то галочку в соответствующем поле необходимо снять.

| Ошибки перезапуска заряда                        |
|--------------------------------------------------|
| Пропадание напряжения входной сети               |
| Напряжение входной сети не в норме               |
| Напряжение цепи постоянного тока ниже нормы      |
| АБ отключена                                     |
| Напряжение цепи предзаряда АБ ниже нормы         |
| Напряжение АБ не соответствует уставке           |
| Неисправность датчика температуры АБ             |
| Температура АБ ниже минимально разрешённой       |
| Пемпература АБ выше максимально разрешённой      |
| Неисправность датчика внутренней температуры     |
| П Неисправность датчика внутренней температуры 1 |
| Внутренний перегрев                              |

Рисунок 2.16 Группа настроек Ошибки перезапуска заряда СибАмпер

Для изменения способа управления зарядом откройте вкладку «Дополнительные настройки» и в группе «Команда управления зарядом» выберите способ управления зарядом (рис. 2.17). Возможные варианты способа управления зарядом и их описание приведено в таблице 2.11.

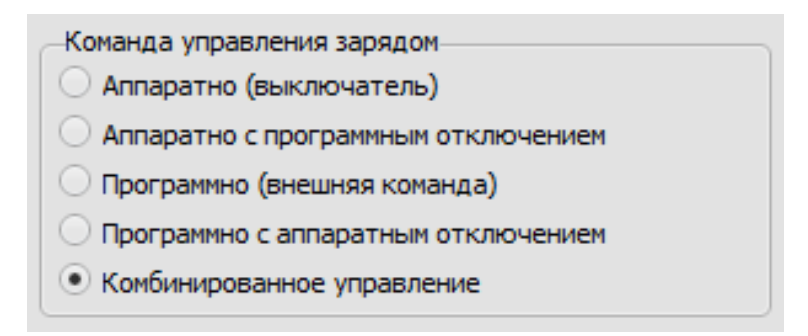

Рисунок 2.17 Группа настроек Команда управления зарядом СибАмпер

| 1.0000000000000000000000000000000000000 |                                     |            |
|-----------------------------------------|-------------------------------------|------------|
| Способ управления                       | Описание                            | Примечание |
| зарядом                                 |                                     |            |
| Аппаратно                               | Включение и выключение заряда       |            |
|                                         | осуществляется с выключателя на ли- |            |
|                                         | цевой панели ЗУ.                    |            |

Таблица 2.11. Способ управления зарядом.

|                   | Команды управления зарядом из про-  |               |
|-------------------|-------------------------------------|---------------|
|                   | граммы SibMonitor или ПУ2 игнори-   |               |
|                   | руются.                             |               |
| Аппаратно с про-  | Включение и выключение заряда       |               |
| граммным отклю-   | осуществляется с выключателя на ли- |               |
| чением            | цевой панели ЗУ.                    |               |
|                   | Альтернативно выключение заряда     |               |
|                   | возможно по команде из программы    |               |
|                   | SibMonitor или ПУ2.                 |               |
| Программно        | Включение и выключение заряда       |               |
|                   | осуществляется по команде из про-   |               |
|                   | граммы SibMonitor или ПУ2.          |               |
|                   | Включение и выключение заряда с     |               |
|                   | выключателя на лицевой панели ЗУ    |               |
|                   | игнорируется.                       |               |
| Программно с ап-  | Включение и выключение заряда       |               |
| паратным отключе- | осуществляется по команде из про-   |               |
| нием              | граммы SibMonitor или ПУ2.          |               |
|                   | Альтернативно выключение заряда     |               |
|                   | возможно от выключателя на лицевой  |               |
|                   | панели ЗУ.                          |               |
| Комбинировано     | Включение и выключение зарядом      | Установлен по |
| _                 | осуществляется равнозначно от вы-   | умолчанию     |
|                   | ключателя на лицевой панели ЗУ и по |               |
|                   | команде из программы SibMonitor или |               |
|                   | ПУ2.                                |               |

2.2.5.6 Панель отображения ошибок и предупреждений (рис. 1.14). На панели отображения ошибок и предупреждений отображается перечень ошибок и предупреждений, обнаруженных в процессе работы приложения. Формат строки отображения ошибок следующий:

Дата Время Тип ошибки Описание ошибки

Перечень типов ошибок приведён в таблице 2.12.

| Таблица 2.12. Перечень типов ошибок. |                          |
|--------------------------------------|--------------------------|
| Ошибка                               | Описание                 |
| ErrorStart                           | Ошибка старта заряда     |
| ErrorClose                           | Ошибка завершения заряда |

Таблица 2.12. Перечень типов ошибок.

| ErrorBig   | Ошибка         |
|------------|----------------|
| ErrorSmall | Предупреждение |

Для примера, если датчик температуры АБ отключен, то сообщение об ошибке будет выглядеть следующим образом:

30.04.2019 07:51.45 ErrorSmall Датчик температуры АБ отключен

Для получения более подробной информации об ошибках СибАмпер обратитесь к руководству по эксплуатации прибора.

2.2.5.7 Панель отображения графических данных (рис. 1.15).

На панели в графическом виде отображаются значения основных параметров прибора во времени (рис. 2.18), а именно:

- ток АБ;

о ток заряда АБ;

- напряжение АБ;
  - о напряжение АБ;
- температура;
  - о температура АБ;
  - о температура прибора 1;
  - о температура прибора 2.

Ниже области графических данных в группе подробной информации отображаются более точные значения параметров и время, в которое было зафиксировано измерение значения. Цвет фона соответствует цвету временной зависимости.

Для изменения цвета серии или цвета текста щёлкните правой кнопкой «мыши» в области подробной информации и в контекстном меню выберите параметр, который желаете изменить (рис. 2.20).

Будет открыто стандартное окно Windows для выбора цвета. Выберите желаемый цвет и нажмите кнопку «ОК». При этом цвет серии или текста будет изменён на выбранный.

При перемещении указателя «мыши» в поле графических данных одновременно с этим будут изменяться значения в группе подробной информации, соответствующие положению указателя «мыши» по оси X (время).

Система контроля и мониторинга SibMonitor v1.x. Руководство по эксплуатации.

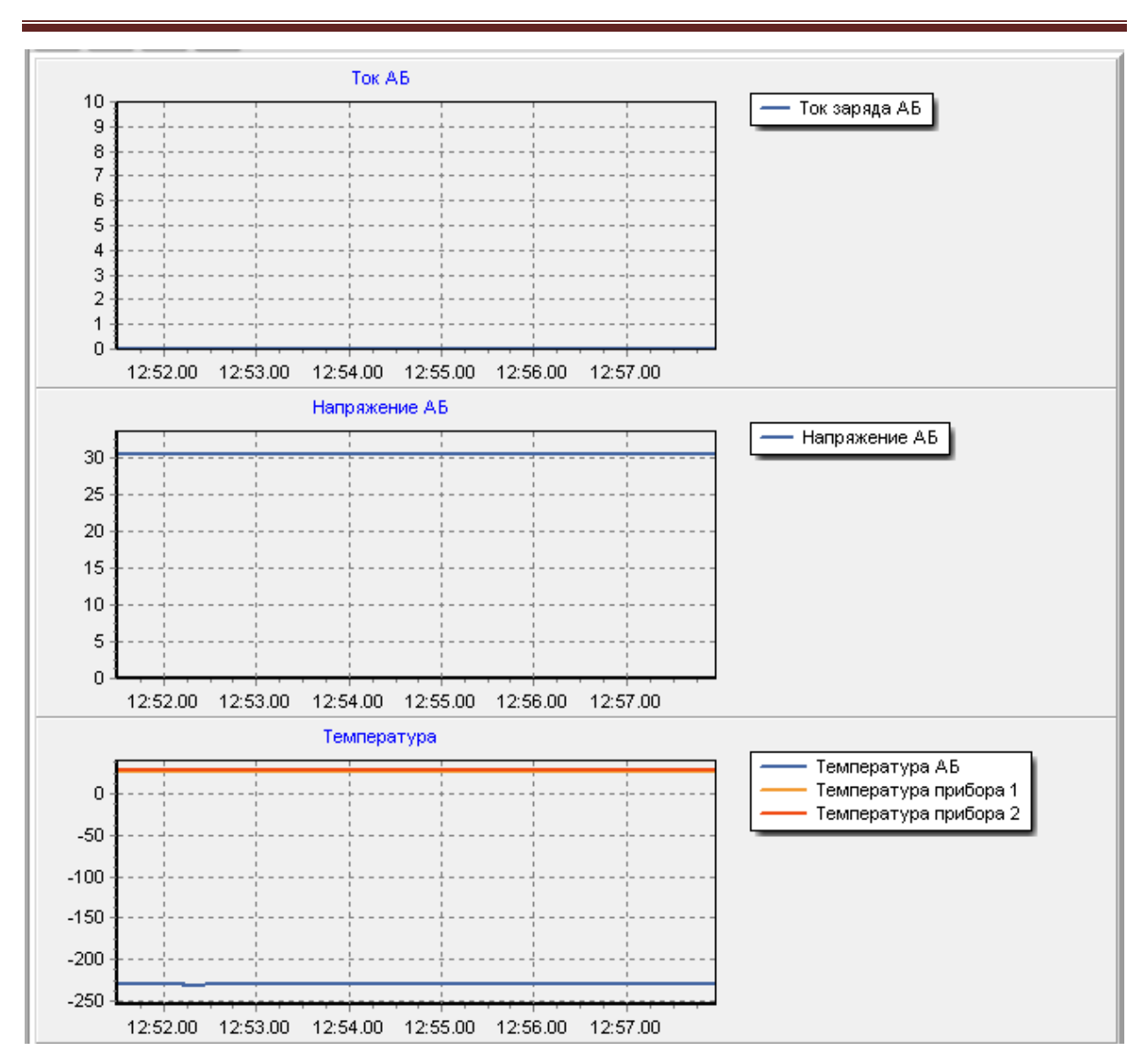

Рисунок 2.18 Графические данные СибАмпер

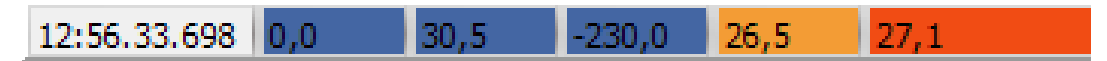

Рисунок 2.19 Подробная информация графических данных

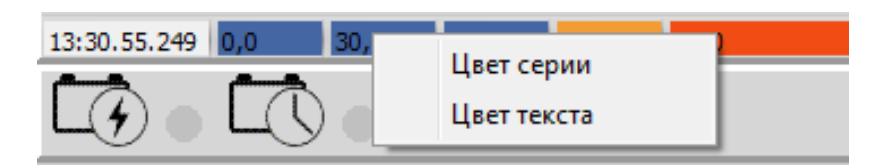

Рисунок 2.20 Выбор цвета временной зависимости

2.2.6. Работа с МИ-3024.

Прежде, чем приступать к работе с МИ-3024, ознакомьтесь с Руководством по эксплуатации прибора.

2.2.6.1 Главная форма приложения. Панель отображения сокращённых данных от ведомых устройств (рис. 1.9).

На панели отображения сокращённых данных от ведомых устройств на главной форме приложения в группе МИ-3024 (рис. 2.21) отображаются основные данные от прибора и кнопки управления прибором. Дополнительно в виде пиктограмм отображается состояние обмена с устройством по последовательному порту.

| ми-зо24         |          |          |       |         |
|-----------------|----------|----------|-------|---------|
| Состояние ИБП   | Отключен | ł        |       |         |
| Вх. напряжение  | 0,38 B   | Напряжен | ие АБ | 25,07 B |
| Вых. напряжение | 0,38 B   |          | Вк    | лючить  |
| Вых. мощность   | 0 Вт     |          | Нов   | ый цикл |

Рисунок 2.21 Группа отображения сокращённых данных МИ-3024

В области пиктограмм в виде условных графических изображений отображается состояние обмена с прибором. Внешний вид пиктограмм и их описание приведено в таблице 2.13.

| Пиктограмма | Описание                                |
|-------------|-----------------------------------------|
| MB          | Связь с ведомым устройством установлена |
| MB          | Связь с ведомым устройством потеряна    |
| MB          | Состояние связи не известно             |

Таблица 2.13. Пиктограммы МИ-3024.

К основным данным относятся:

- состояние ИБП;
- входное напряжение;

- выходное напряжение;
- выходная мощность;
- напряжение АБ.

Для управления прибором предназначена кнопка «Включить»/ «Выключить», состояние которой меняется в зависимости от состояния прибора. Для принудительного начала нового цикла заряда АБ необходимо нажать кнопку «Новый цикл».

2.2.6.2 Форма приложения для работы с МИ-3024. Панель выбора режима отображения данных (рис. 1.18).

На панели выбора режима отображения данных представлены элементы управления режима отображения данных от прибора МИ-3024. Условное обозначение кнопок управления режима приведено в таблице 2.14.

Таблица 2.14. Элементы управления режима отображения данных МИ-3024.

| Элемент управления | Описание                                |
|--------------------|-----------------------------------------|
|                    | Кнопка вызова панели основных данных    |
| 2                  | Кнопка вызова панели настроек           |
|                    | Кнопка вызова панели графических данных |

2.2.6.3 Форма приложения для работы с МИ-3024. Панель отображения основных данных (рис. 1.19).

Панель отображения основных данных отображается по умолчанию при первом открытии формы приложения для работы с МИ-3024. В других случаях для отображения панели нажмите кнопку вызова панели основных данных.

На панели отображения основных данных можно выделить несколько основных групп:

- группа пиктограмм;
- состояние прибора и его параметры;
- группа аварий.

### 2.2.6.3.1 Группа пиктограмм.

В группе пиктограмм в виде условных графических изображений отображается состояние обмена с прибором. Состояние пиктограмм повторяет описание пункта 2.2.6.1 для группы пиктограмм на главной форме приложения.

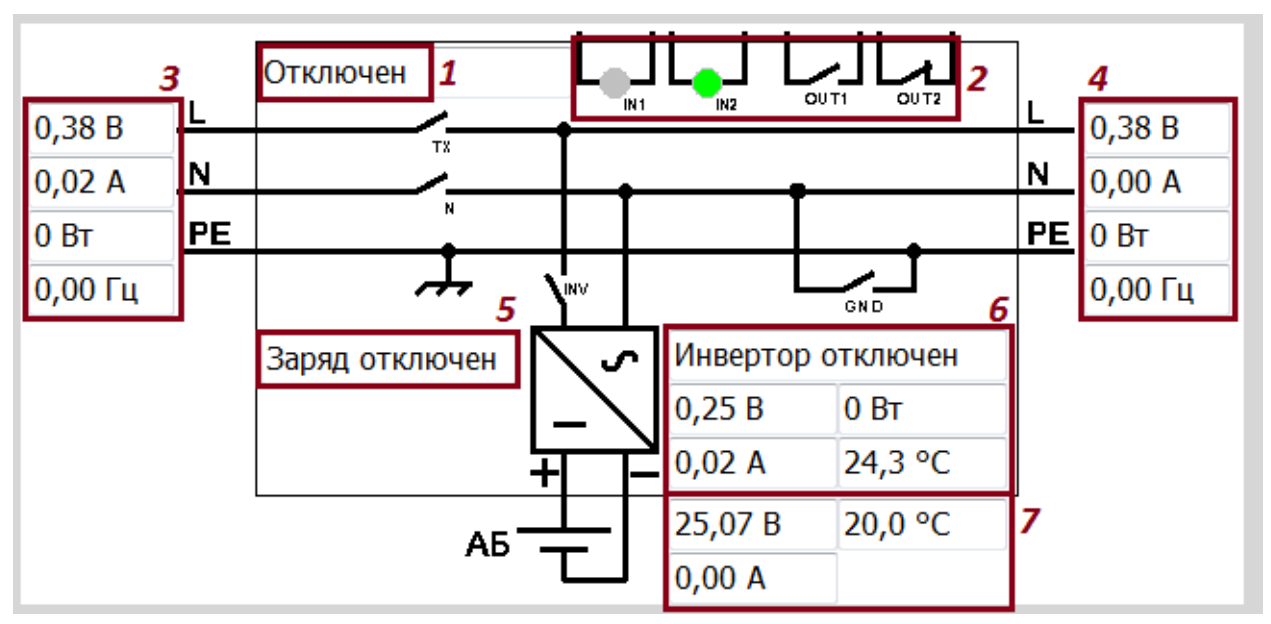

2.2.6.3.2 Группа состояния прибора и его параметров (рис. 2.22).

Рисунок 2.22 Группа состояния и параметров МИ-3024

В группе состояния и параметров прибора приведена электрическая структурная схема прибора. В группе 1 отображается состояние прибора. В группе 2 отображается состояние дискретных входов и выходов прибора. В группе 3 отображаются значения параметров входной питающей сети. В группе 4 отображаются параметры выходной сети. В группе 5 отображается состояние заряда. В группе 6 отображаются режим работы и параметры инвертора. В группе 7 отображаются параметры АБ. Более подробную информацию о возможных состояниях работы прибора смотри в руководстве по эксплуатации МИ-3024.

В зависимости от состояния встроенных реле меняется обозначение соответствующего реле на структурной схеме.

2.2.6.3.3 Группа аварий (рис. 2.23).

В группе аварий отображается текущее состояние флагов регистра SafetyStatus. Более подробную информацию смотри в руководстве по эксплуатации прибора.

2.2.6.4 Форма приложения для работы с МИ-3024. Панель отображения настроек прибора (рис. 1.20).

Для вызова панели отображения настроек необходимо нажать кнопку панели настроек на панели выбора режима.

На панели отображения настроек можно условно выделить три основные группы:

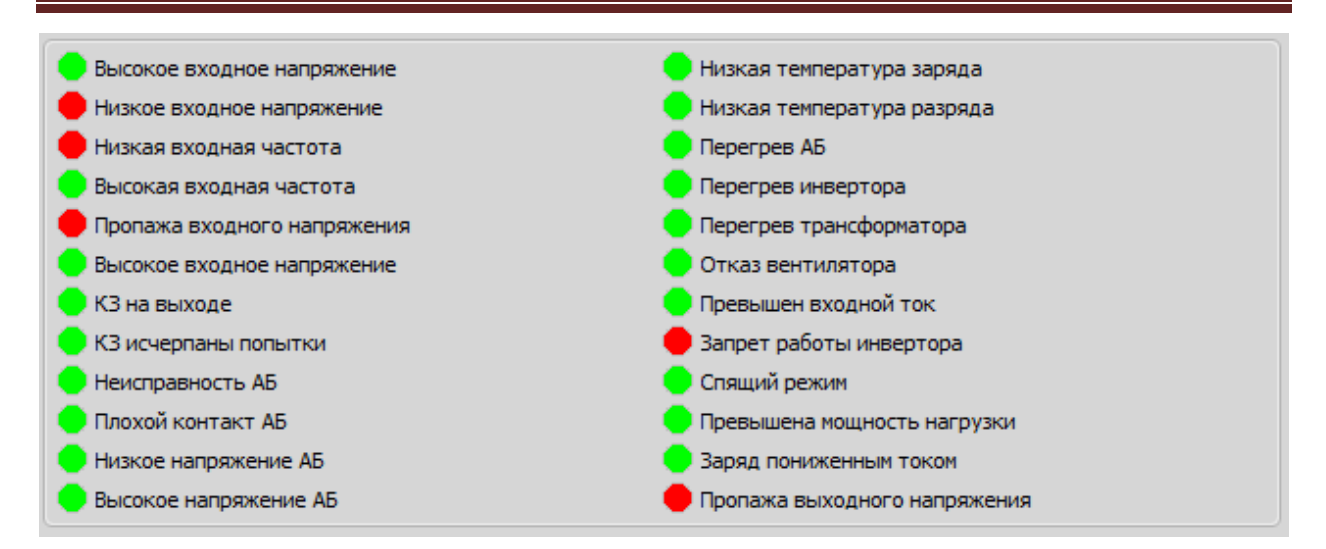

Рисунок 2.23. Группа аварий МИ-3024

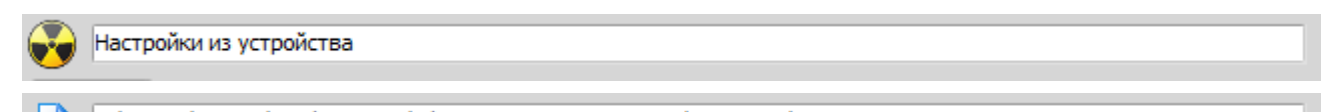

C:\Docum\Project\WorkToHouse\SibMonitor\_v1\_0\_20190423\SetDevice\Mi3024\_2191127.ini

Рисунок 2.24. Группа отображения источника актуальных настроек МИ-3024

- группа отображения источника актуальных настроек;
- группа настроек;
- группа элементов управления настройками.

2.2.6.4.1 Группа отображения источника актуальных настроек (рис. 2.24).

В группе отображения источника актуальных настроек отображается информация об источнике, откуда загружены настройки. Для примера, на верхнем рисунке 2.24 показан случай, когда настройки прочитаны из устройства. Если настройки загружены из файла, то в текстовом поле группы отображается полное имя файла настроек. При этом меняется внешний вид пиктограммы (нижний рисунок 2.24).

2.2.6.4.2 Группа элементов управления настройками (рис. 2.25).

В группе элементов управления настройками расположены кнопки, функциональное управление которых приведено в таблице 2.15.

| Открыть 🔔 Сохранить 🔒 | Прочитать 🔧 | Передать 📫 | Отменить 🄄 |
|-----------------------|-------------|------------|------------|

Рисунок 2.25 Группа элементов управления настройками МИ-3024

| Элемент управления | Описание                          |
|--------------------|-----------------------------------|
| Открыть 渣          | Открыть файл настроек             |
| Сохранить 📕        | Сохранить настройки в файл        |
| Прочитать 对        | Прочитать настройки из устройства |
| Передать 🜩         | Передать настройки в устройство   |
| Отменить 🄄         | Отменить изменение настроек       |

Таблица 2.15. Элементы управления настройками.

Для того, чтобы загрузить настройки, предварительно сохранённые во внешнем файле, нажмите кнопку «Открыть». Будет открыто стандартное окно Windows открытия файла. Выберите файл настроек и нажмите кнопку «Открыть» в этом окне. Если файл не содержит настроек, будет выведено сообщение «Файл не содержит настроек прибора». В противном случае, настройки будут загружены.

Для того, чтобы сохранить настройки во внешний файл, нажмите кнопку «Сохранить». Будет открыто стандартное окно Windows сохранения файла. Выберите директорий и имя будущего файла настроек и нажмите кнопку «Сохранить» в этом окне.

Для того, чтобы прочитать текущие настройки из устройства, нажмите кнопку «Прочитать». Если связь с устройством установлена, будут загружены настройки из устройства.

Для того, чтобы передать текущие настройки в устройство, нажмите кнопку «Передать». Если связь с устройством установлена и настройки корректны, будет осуществлена непосредственная передача настроек в устройство. Если настройки изменились, то они будут сохранены в энергонезависимой памяти устройства.

Если настройки были изменены, то для возврата к начальным настройкам нажмите кнопку «Отменить». При этом будут отображены настройки, которые были загружены из файла или настройки, прочитанные из устройства.

2.2.6.4.3 Группа настроек (рис. 2.26).

В группе настроек представлены все настройки, необходимые для корректной настройки МИ-3024. Основные сведения о выполнении настроек прибора приведены в руководстве по эксплуатации МИ-3024.

| Изравление и инвертор Аварии ватарея прочие н | Пороход из АБ                   |         |         |
|-----------------------------------------------|---------------------------------|---------|---------|
| Управление<br>У Зарод разрешён                | Нихиее входное наподжение. В    | 140.00  |         |
|                                               | пиляее входное напряжение, в    | 140,00  |         |
|                                               | Верхнее входное напряжение, В   | 250,00  | •       |
|                                               | Время переключения, мс          | 20      | <b></b> |
|                                               |                                 |         |         |
|                                               | Нижнее входное напражение. В    | 140.00  |         |
|                                               |                                 | 2005.00 |         |
|                                               | Верхнее входное напряжение, В   | 235,00  |         |
|                                               | Время переключения, мс          | 5       | -       |
| Приоритет АВ Ведущий режим                    | Ошибка частоты                  |         |         |
|                                               | Частота, мин. значение, Гц      | 47,00   |         |
| Полный разряд и восстановление сети           | Частота, макс. значение, Гц     | 53,00   |         |
| Снижение напряжения АБ                        | Время ошибки частоты, с         | 2       |         |
| Повышенное напряжение АБ                      |                                 | ,       |         |
| Повышение нагрузки или КЗ                     | Инвертор                        | 222.22  |         |
| Перегрев                                      | Напряжение, в                   | 220,00  | •       |
|                                               | Частота, Гц                     | 50,00   | ÷       |
|                                               | Число попыток при КЗ            | 5       |         |
|                                               | Уровень спящего режима          | 10      |         |
|                                               | Период проверки спящего, с      | 15      |         |
|                                               | Длительность плавного старта,мс | 200     |         |
|                                               | Ограничение входного тока, А    | 5,00    |         |

Рисунок 2.26 Группа настроек МИ-3024

Перед изменением настроек выполните чтение настроек непосредственно из прибора или загрузите их из файла.

В зависимости от выбранного типа АБ не все параметры доступны для изменения. Если значение какого-либо параметра не может быть изменено пользователем, то такой параметр становится не активным (его цвет становится серым).

Все настройки прибора условно разделены на несколько вкладок и групп (рис. 2.27 – 2.39). Более подробную информацию о назначении каждого из параметров и возможном диапазоне установки смотри в руководстве по эксплуатации прибора.

| Управление                          |
|-------------------------------------|
| 🖌 Заряд разрешён                    |
| Инвертор разрешён                   |
| Проходное реле разрешено            |
| Заземляющее реле разрешено          |
| Сквозная нейтраль разрешена         |
| Спящий режим разрешён               |
| Ограничение входного тока разрешено |
| Выключать проходное реле            |
| Приоритет АБ                        |
| 🕑 Ведущий режим                     |

### Рисунок 2.27 Группа настроек Управление МИ-3024

| Перезапуск                          |
|-------------------------------------|
| Полный разряд и восстановление сети |
| Снижение напряжения АБ              |
| Повышенное напряжение АБ            |
| Повышение нагрузки или КЗ           |
| Перегрев                            |
|                                     |

Рисунок 2.28 Группа настроек Перезапуск МИ-3024

| Переход на АБ                 |        |
|-------------------------------|--------|
| Нижнее входное напряжение, В  | 70,00  |
| Верхнее входное напряжение, В | 250,00 |
| Время переключения, с         | 20     |

Рисунок 2.29. Группа настроек Переход на АБ МИ-3024

| 90,00  |
|--------|
| 235,00 |
| 5      |
|        |

Рисунок 2.30. Группа настроек Переход на сеть МИ-3024

| Ошибка частоты              |       |
|-----------------------------|-------|
| Частота, мин. значение, Гц  | 47,00 |
| Частота, макс. значение, Гц | 53,00 |
| Время ошибки частоты, с     | 2     |

Рисунок 2.31. Группа настроек Ошибка частоты МИ-3024

| Инвертор                        |        |
|---------------------------------|--------|
| Напряжение, В                   | 220,00 |
| Частота, Гц                     | 50,00  |
| Число попыток при КЗ            | 5      |
| Уровень спящего режима          | 10     |
| Период проверки спящего, с      | 15     |
| Длительность плавного старта, с | 200    |
| Ограничение входного тока, А    | 5,00   |

Рисунок 2.32. Группа настроек Инвертор МИ-3024

| <ul> <li>Высокое входное напряжение</li> <li>Низкое входное напряжение</li> <li>Низкая входная частота</li> <li>Высокая входная частота</li> <li>Пропажа входного напряжения</li> <li>Аварийное входное напряжение</li> <li>КЗ на выходе</li> <li>КЗ на выходе</li> <li>КЗ исчерпаны попытки</li> <li>Неисправность АБ</li> <li>Плохой контакт АБ</li> <li>Низкое напряжение АБ</li> <li>Высокое напряжение АБ</li> <li>Высокое напряжение АБ</li> <li>Низкая температура заряда</li> <li>Низкая температура разряда</li> <li>Перегрев АБ</li> <li>Перегрев инвертора</li> <li>Перегрев инвертора</li> <li>Отказ вентилятора</li> <li>Превышен входной ток</li> <li>Авария инвертора</li> <li>Спящий режим</li> <li>Превышена мощность нагрузки</li> <li>Заряд пониженным током</li> <li>Пропажа выходного напряжения</li> </ul> | Настройки выключения         |
|----------------------------------------------------------------------------------------------------|------------------------------|
| <ul> <li>Низкое входное напряжение</li> <li>Низкая входная частота</li> <li>Высокая входная частота</li> <li>Пропажа входного напряжения</li> <li>Аварийное входное напряжение</li> <li>КЗ на выходе</li> <li>КЗ исчерпаны попытки</li> <li>Неисправность АБ</li> <li>Плохой контакт АБ</li> <li>Низкое напряжение АБ</li> <li>Высокое напряжение АБ</li> <li>Низкая температура заряда</li> <li>Низкая температура разряда</li> <li>Перегрев АБ</li> <li>Перегрев инвертора</li> <li>Отказ вентилятора</li> <li>Превышен входной ток</li> <li>Авария инвертора</li> <li>Спящий режим</li> <li>Превышена мощность нагрузки</li> <li>Заряд пониженным током</li> <li>Пропажа выходного напряжения</li> </ul>                                                                                                    | Высокое входное напряжение   |
| <ul> <li>Низкая входная частота</li> <li>Высокая входная частота</li> <li>Пропажа входного напряжения</li> <li>Аварийное входное напряжение</li> <li>КЗ на выходе</li> <li>КЗ на выходе</li> <li>КЗ исчерпаны попытки</li> <li>Неисправность АБ</li> <li>Плохой контакт АБ</li> <li>Низкое напряжение АБ</li> <li>Высокое напряжение АБ</li> <li>Высокое напряжение АБ</li> <li>Низкая температура заряда</li> <li>Низкая температура разряда</li> <li>Перегрев АБ</li> <li>Перегрев инвертора</li> <li>Отказ вентилятора</li> <li>Превышен входной ток</li> <li>Авария инвертора</li> <li>Спящий режим</li> <li>Превышена мощность нагрузки</li> <li>Заряд пониженным током</li> <li>Пропажа выходного напряжения</li> </ul>                                                                                                    | Низкое входное напряжение    |
| <ul> <li>Высокая входная частота</li> <li>Пропажа входного напряжения</li> <li>Аварийное входное напряжение</li> <li>КЗ на выходе</li> <li>КЗ на выходе</li> <li>КЗ исчерпаны попытки</li> <li>Неисправность АБ</li> <li>Плохой контакт АБ</li> <li>Плохой контакт АБ</li> <li>Низкое напряжение АБ</li> <li>Высокое напряжение АБ</li> <li>Высокое напряжение АБ</li> <li>Низкая температура заряда</li> <li>Низкая температура разряда</li> <li>Перегрев АБ</li> <li>Перегрев инвертора</li> <li>Отказ вентилятора</li> <li>Превышен входной ток</li> <li>Авария инвертора</li> <li>Спящий режим</li> <li>Превышена мощность нагрузки</li> <li>Заряд пониженным током</li> <li>Пропажа выходного напряжения</li> </ul>                                                                                                    | Низкая входная частота       |
| <ul> <li>Пропажа входного напряжения</li> <li>Аварийное входное напряжение</li> <li>КЗ на выходе</li> <li>КЗ исчерпаны попытки</li> <li>Неисправность АБ</li> <li>Плохой контакт АБ</li> <li>Плохой контакт АБ</li> <li>Низкое напряжение АБ</li> <li>Высокое напряжение АБ</li> <li>Низкая температура заряда</li> <li>Низкая температура разряда</li> <li>Перегрев АБ</li> <li>Перегрев инвертора</li> <li>Отказ вентилятора</li> <li>Превышен входной ток</li> <li>Авария инвертора</li> <li>Спящий режим</li> <li>Превышена мощность нагрузки</li> <li>Заряд пониженным током</li> <li>Пропажа выходного напряжения</li> </ul>                                                                                                    | Высокая входная частота      |
| <ul> <li>Аварийное входное напряжение</li> <li>КЗ на выходе</li> <li>КЗ исчерпаны попытки</li> <li>Неисправность АБ</li> <li>Плохой контакт АБ</li> <li>Плохой контакт АБ</li> <li>Низкое напряжение АБ</li> <li>Высокое напряжение АБ</li> <li>Низкая температура заряда</li> <li>Низкая температура разряда</li> <li>Перегрев АБ</li> <li>Перегрев инвертора</li> <li>Перегрев трансформатора</li> <li>Отказ вентилятора</li> <li>Превышен входной ток</li> <li>Авария инвертора</li> <li>Спящий режим</li> <li>Превышена мощность нагрузки</li> <li>Заряд пониженным током</li> <li>Пропажа выходного напряжения</li> </ul>                                                                                                    | Пропажа входного напряжения  |
| <ul> <li>КЗ на выходе</li> <li>КЗ исчерпаны попытки</li> <li>Неисправность АБ</li> <li>Плохой контакт АБ</li> <li>Низкое напряжение АБ</li> <li>Высокое напряжение АБ</li> <li>Низкая температура заряда</li> <li>Низкая температура разряда</li> <li>Перегрев АБ</li> <li>Перегрев инвертора</li> <li>Перегрев трансформатора</li> <li>Отказ вентилятора</li> <li>Превышен входной ток</li> <li>Авария инвертора</li> <li>Спящий режим</li> <li>Превышена мощность нагрузки</li> <li>Заряд пониженным током</li> <li>Пропажа выходного напряжения</li> </ul>                                                                                                    | Аварийное входное напряжение |
| <ul> <li>КЗ исчерпаны попытки</li> <li>Неисправность АБ</li> <li>Плохой контакт АБ</li> <li>Низкое напряжение АБ</li> <li>Высокое напряжение АБ</li> <li>Низкая температура заряда</li> <li>Низкая температура разряда</li> <li>Перегрев АБ</li> <li>Перегрев инвертора</li> <li>Перегрев трансформатора</li> <li>Отказ вентилятора</li> <li>Превышен входной ток</li> <li>Авария инвертора</li> <li>Спящий режим</li> <li>Превышена мощность нагрузки</li> <li>Заряд пониженным током</li> <li>Пропажа выходного напряжения</li> </ul>                                                                                                    | 🖌 КЗ на выходе               |
| <ul> <li>Неисправность АБ</li> <li>Плохой контакт АБ</li> <li>Низкое напряжение АБ</li> <li>Высокое напряжение АБ</li> <li>Низкая температура заряда</li> <li>Низкая температура разряда</li> <li>Перегрев АБ</li> <li>Перегрев инвертора</li> <li>Перегрев трансформатора</li> <li>Отказ вентилятора</li> <li>Превышен входной ток</li> <li>Авария инвертора</li> <li>Спящий режим</li> <li>Превышена мощность нагрузки</li> <li>Заряд пониженным током</li> <li>Пропажа выходного напряжения</li> </ul>                                                                                                    | 🖌 КЗ исчерпаны попытки       |
| <ul> <li>Плохой контакт АБ</li> <li>Низкое напряжение АБ</li> <li>Высокое напряжение АБ</li> <li>Низкая температура заряда</li> <li>Низкая температура разряда</li> <li>Перегрев АБ</li> <li>Перегрев инвертора</li> <li>Перегрев трансформатора</li> <li>Отказ вентилятора</li> <li>Превышен входной ток</li> <li>Авария инвертора</li> <li>Спящий режим</li> <li>Превышена мощность нагрузки</li> <li>Заряд пониженным током</li> <li>Пропажа выходного напряжения</li> </ul>                                                                                                    | Неисправность АБ             |
| <ul> <li>Низкое напряжение АБ</li> <li>Высокое напряжение АБ</li> <li>Низкая температура заряда</li> <li>Низкая температура разряда</li> <li>Перегрев АБ</li> <li>Перегрев инвертора</li> <li>Перегрев трансформатора</li> <li>Отказ вентилятора</li> <li>Превышен входной ток</li> <li>Авария инвертора</li> <li>Спящий режим</li> <li>Превышена мощность нагрузки</li> <li>Заряд пониженным током</li> <li>Пропажа выходного напряжения</li> </ul>                                                                                                    | Плохой контакт АБ            |
| <ul> <li>Высокое напряжение АБ</li> <li>Низкая температура заряда</li> <li>Низкая температура разряда</li> <li>Перегрев АБ</li> <li>Перегрев инвертора</li> <li>Перегрев трансформатора</li> <li>Отказ вентилятора</li> <li>Отказ вентилятора</li> <li>Превышен входной ток</li> <li>Авария инвертора</li> <li>Спящий режим</li> <li>Превышена мощность нагрузки</li> <li>Заряд пониженным током</li> <li>Пропажа выходного напряжения</li> </ul>                                                                                                    | Низкое напряжение АБ         |
| <ul> <li>Низкая температура заряда</li> <li>Низкая температура разряда</li> <li>Перегрев АБ</li> <li>Перегрев инвертора</li> <li>Перегрев трансформатора</li> <li>Отказ вентилятора</li> <li>Отказ вентилятора</li> <li>Превышен входной ток</li> <li>Авария инвертора</li> <li>Спящий режим</li> <li>Превышена мощность нагрузки</li> <li>Заряд пониженным током</li> <li>Пропажа выходного напряжения</li> </ul>                                                                                                    | Высокое напряжение АБ        |
| <ul> <li>Низкая температура разряда</li> <li>Перегрев АБ</li> <li>Перегрев инвертора</li> <li>Перегрев трансформатора</li> <li>Отказ вентилятора</li> <li>Отказ вентилятора</li> <li>Превышен входной ток</li> <li>Авария инвертора</li> <li>Спящий режим</li> <li>Превышена мощность нагрузки</li> <li>Заряд пониженным током</li> <li>Пропажа выходного напряжения</li> </ul>                                                                                                    | Низкая температура заряда    |
| <ul> <li>Перегрев АБ</li> <li>Перегрев инвертора</li> <li>Перегрев трансформатора</li> <li>Отказ вентилятора</li> <li>Превышен входной ток</li> <li>Авария инвертора</li> <li>Спящий режим</li> <li>Превышена мощность нагрузки</li> <li>Заряд пониженным током</li> <li>Пропажа выходного напряжения</li> </ul>                                                                                                    | Низкая температура разряда   |
| <ul> <li>Перегрев инвертора</li> <li>Перегрев трансформатора</li> <li>Отказ вентилятора</li> <li>Превышен входной ток</li> <li>Авария инвертора</li> <li>Спящий режим</li> <li>Превышена мощность нагрузки</li> <li>Заряд пониженным током</li> <li>Пропажа выходного напряжения</li> </ul>                                                                                                    | 🖌 Перегрев АБ                |
| <ul> <li>Перегрев трансформатора</li> <li>Отказ вентилятора</li> <li>Превышен входной ток</li> <li>Авария инвертора</li> <li>Спящий режим</li> <li>Превышена мощность нагрузки</li> <li>Заряд пониженным током</li> <li>Пропажа выходного напряжения</li> </ul>                                                                                                    | Перегрев инвертора           |
| <ul> <li>Отказ вентилятора</li> <li>Превышен входной ток</li> <li>Авария инвертора</li> <li>Спящий режим</li> <li>Превышена мощность нагрузки</li> <li>Заряд пониженным током</li> <li>Пропажа выходного напряжения</li> </ul>                                                                                                    | Перегрев трансформатора      |
| <ul> <li>Превышен входной ток</li> <li>Авария инвертора</li> <li>Спящий режим</li> <li>Превышена мощность нагрузки</li> <li>Заряд пониженным током</li> <li>Пропажа выходного напряжения</li> </ul>                                                                                                    | Отказ вентилятора            |
| <ul> <li>Авария инвертора</li> <li>Спящий режим</li> <li>Превышена мощность нагрузки</li> <li>Заряд пониженным током</li> <li>Пропажа выходного напряжения</li> </ul>                                                                                                    | Превышен входной ток         |
| <ul> <li>Спящий режим</li> <li>Превышена мощность нагрузки</li> <li>Заряд пониженным током</li> <li>Пропажа выходного напряжения</li> </ul>                                                                                                    | Авария инвертора             |
| <ul> <li>Превышена мощность нагрузки</li> <li>Заряд пониженным током</li> <li>Пропажа выходного напряжения</li> </ul>                                                                                                    | Спящий режим                 |
| <ul> <li>Заряд пониженным током</li> <li>Пропажа выходного напряжения</li> </ul>                                                                                                    | Превышена мощность нагрузки  |
| Пропажа выходного напряжения                                                                                                    | Заряд пониженным током       |
|                                                                                                    | Пропажа выходного напряжения |

Рисунок 2.33. Группа настроек Настройки выключения МИ-3024

| Настройки журнала                                |
|--------------------------------------------------|
| Высокое входное напряжение                       |
| Низкое входное напряжение                        |
| Низкая входная частота                           |
| 🖌 Высокая входная частота                        |
| 🖌 Пропажа входного напряжения                    |
| Аварийное входное напряжение                     |
| 🖌 КЗ на выходе                                   |
| 🖌 КЗ исчерпаны попытки                           |
| ✓ Неисправность АБ                               |
| Плохой контакт АБ                                |
| <ul> <li>Низкое напряжение АБ</li> </ul>         |
| <ul> <li>Высокое напряжение АБ</li> </ul>        |
| 🖌 Низкая температура заряда                      |
| 🖌 Низкая температура разряда                     |
| ✓ Перегрев АБ                                    |
| <ul> <li>Перегрев инвертора</li> </ul>           |
| 🖌 Перегрев трансформатора                        |
| <ul> <li>Отказ вентилятора</li> </ul>            |
| Превышен входной ток                             |
| <ul> <li>Авария инвертора</li> </ul>             |
| Спящий режим                                     |
| Превышена мощность нагрузки                      |
| <ul> <li>Заряд пониженным током</li> </ul>       |
| <ul> <li>Пропажа выходного напряжения</li> </ul> |

### Рисунок 2.34. Группа настроек Настройки журнала МИ-3024

| —Заряд АБ—                 |              |                               |       |
|----------------------------|--------------|-------------------------------|-------|
| -Тип АБ                    | Стадии       | Напряжение буфера, В          | 27,00 |
| GEL                        | 🖌 Абсорбция  |                               | 22.00 |
| AGM                        |              | папряжение выравнивания, р    | 20,00 |
|                            | 🖌 Буфер      | Ток выравнивания, А           | 8,00  |
|                            |              | Ток окончания выравнивания, А | 1,00  |
| 🔘 User                     | Выравнивание | Влема выравнивания ч          | 5.0   |
|                            |              | орени обрабнивания, ч         |       |
| Ток заряда, А              | 20,00        | Период выравнивания, д        | 10    |
| Ток заряда, пониженный, А  | 4,00         | Темп. компенсация, мВ/градус  | 40    |
| Напряжение абсорбции, В    | 28,00        |                               |       |
| Ток окончания абсорбции, А | 3,00         | Напряжение старта заряда, В   | 22,40 |
| Время абсорбции, ч         | 4,0          | Время старта заряда, с        | 30    |

Рисунок 2.35. Группа настроек Заряд АБ МИ-3024

| Аварии                          |       |                                |     |
|---------------------------------|-------|--------------------------------|-----|
| Напр. откл. без нагрузки, В     | 21,60 | Сброс мин. темп. заряда АБ, ℃  | -5  |
| Напр. откл. полн. нагрузка, В   | 21,00 | Мин. темп. разряда АБ, ℃       | -20 |
| Напряжение перезапуска, В       | 22,50 | Сброс мин. темп. разряда АБ, ℃ | -15 |
| Время отключения по АБ, с       | 5     | Макс. темп. заряда АБ, ⁰С      | 55  |
| Адаптивное откл., инкремент     | 0,05  | Сброс макс. темп. заряда АБ, ℃ | 50  |
| Высокое напряжение АБ, В        | 30,00 | Время мин/макс темп. АБ, с     | 10  |
| Сброс высокого напряжения АБ, В | 29,50 |                                |     |
| Время высокого напряжения АБ, с | 5     |                                |     |
| Мин. темп. заряда АБ, ⁰С        | -10   |                                |     |

Рисунок 2.36. Группа настроек Аварии МИ-3024

| Зуммер      |               |   |
|-------------|---------------|---|
| Режим работ | ъ Все сигналы | • |
|             |               |   |

Рисунок 2.37. Группа настроек Зуммер МИ-3024

| Настройки связи |        |
|-----------------|--------|
| Адрес           | 1      |
| Скорость        | 115200 |
| Чётность        | NONE   |
| Число стоп-бит  | 1b 💌   |

Рисунок 2.38. Группа настроек Настройки связи МИ-3024

| Настройки                                                                                               |                                    |
|----------------------------------------------------------------------------------------------------|------------------------------------|
| Внимание!!! По умолчанию настройки не сохраняются в энергонезависимой памяти устройства. Для сохранения | Сохранить настройки в Еепром       |
| настроек необходимо выполнить соответствующую команду.                                                  | Сохранить настройки RS485 в Еепром |
| Дата/время                                                                                              |                                    |
| День Месяц Год                                                                                          |                                    |
| Часы Минуты Секунды                                                                                     | Прочитать из устройства            |
| Системное время                                                                                         | Записать в устройство              |
| -Журнал аварий<br>Внимание!!! Журнал аварий велётся в приборе, Для                                      |                                    |
| стирания журнала аварий необходимо выполнить соответствующую команду.                                   | Очистить журнал аварий             |
| Заряд АБ                                                                                                |                                    |
| Ток заряда                                                                                              | Прочитать из устройства            |
|                                                                                                    | Установить ток заряда              |
| Напряжение заряда<br>28,00                                                                              | Установить напряжение заряда       |

Рисунок 2.39. Группа настроек Команды МИ-3024

Изменение числовых значений параметров осуществляется при помощи кнопок со стрелками ВВЕРХ/ВНИЗ, расположенных справа от поля ввода. Альтернативно, установить значение параметра можно непосредственным вводом с клавиатуры. При таком способе новое значение параметра будет принято после нажатия клавиши ВВОД (ENTER). При вводе значения в качестве десятичной запятой может быть использован как символ «,», так и символ «.».

Если значение параметра больше или меньше допустимого диапазона, то оно будет ограничено максимальным (минимальным) допустимым значением.

2.2.6.4.4 Группа настроек Команды МИ-3024 (рис. 2.39).

По умолчанию, после передачи настроек в устройство, они принимаются к работе только в текущем сеансе работы. Для сохранения настроек в энергонезависимой памяти прибора необходимо выполнить команду «Сохранить настройки в Еепром» или «Сохранить настройки RS485 в Еепром».

Для сохранения настроек в энергонезависимой памяти нажмите соответствующую кнопку в группе настроек Команды.

При записи аварий в журнал аварийных ситуаций фиксируется дата и время возникновения аварийной ситуации. Дата и время считываются из встроенных часов прибора. Для установки даты/времени прибора установите дату и время в подгруппе Дата/время группы настроек Команды и нажмите кнопку «Записать в устройство».

Также Вы можете синхронизировать дату и время прибора с установленными на компьютере. Для этого установите галочку «Системное время» и нажмите кнопку «Записать в устройство».

Ведение журнала аварий ведётся в приборе. Для очистки журнала аварий нажмите кнопку «Очистить журнал аварий».

Для установки тока заряда установите желаемое значение ток заряда и нажмите кнопку «Установить ток заряда».

Для установки напряжения заряда установите желаемое значение напряжения заряда и нажмите кнопку «Установить напряжение заряда».

2.2.6.5 Панель отображения графических данных (рис. 1.21).

На панели в графическом виде отображаются значения основных параметров прибора во времени (рис. 2.40), а именно:

- напряжение сети;
  - о входное напряжение;
  - о выходное напряжение;
- ток сети;
  - о входной ток;
  - о выходной ток;
- мощность сети;
- входная мощность;
- выходная мощность;
- напряжение АБ;
  - о напряжение АБ;
- ток АБ;
  - о ток АБ.

Ниже области графических данных в группе подробной информации отображаются более точные значения параметров и время, в которое было зафиксировано измерение значения. Цвет фона соответствует цвету временной зависимости.

Для изменения цвета серии или цвета текста щёлкните правой кнопкой мыши в области подробной информации и в контекстном меню выберете параметр, который желаете изменить (рис. 2.42).

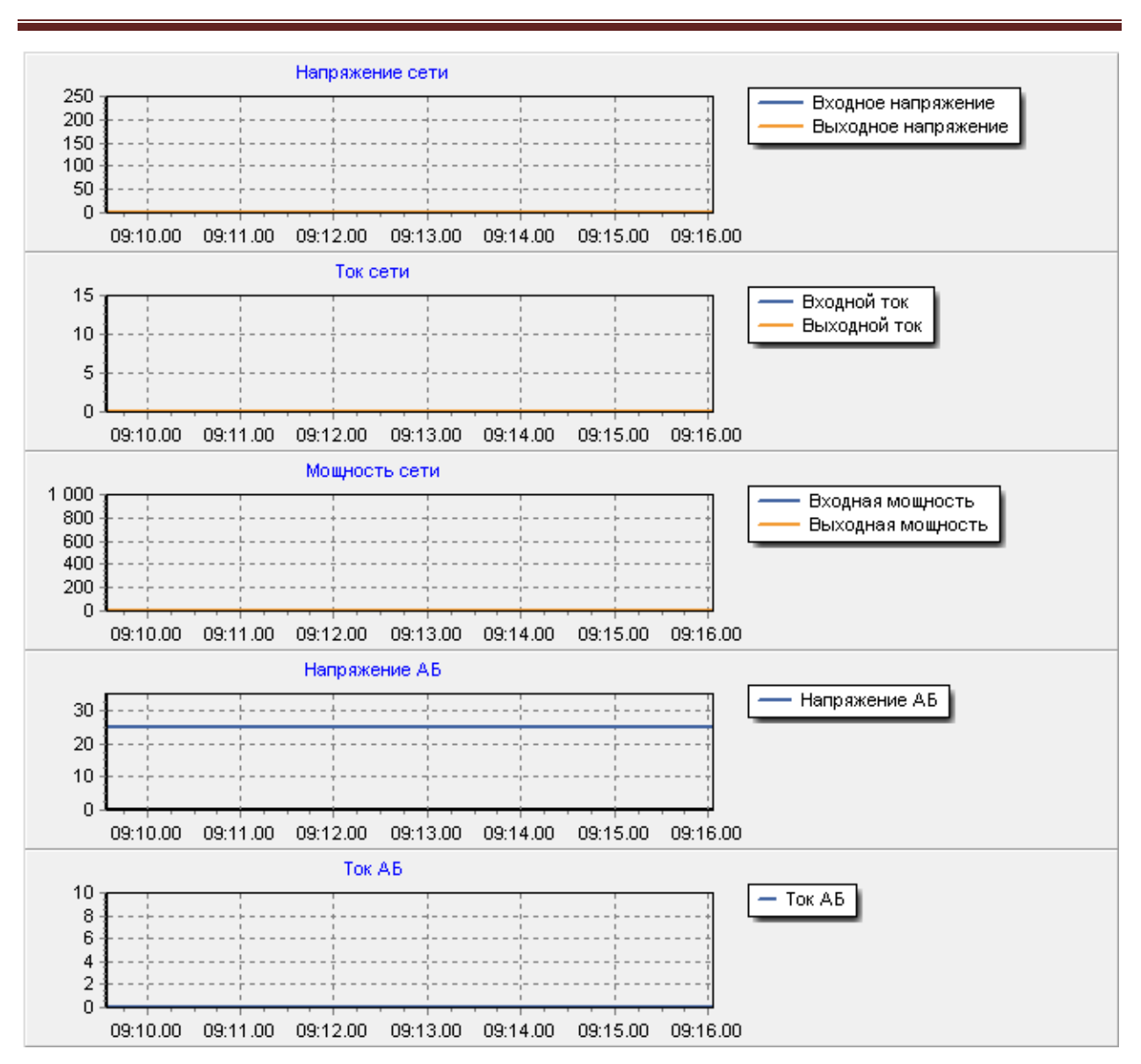

Рисунок 2.40. Графические данные МИ-3024

| 09:11.23.840 0,4 0,4 0,0 0,0 0,0 0,0 25,1 0,0 | 0 |
|-----------------------------------------------|---|
|-----------------------------------------------|---|

Рисунок 2.41. Подробная информация графических данных МИ-3024

| 09:37.21.240 0,4 | 0,4 | 0,0 |             | <br>25,1 | 0,0      |
|------------------|-----|-----|-------------|----------|----------|
|                  |     |     | Цвет серии  | (        |          |
|                  |     |     | Цвет текста |          | Включить |
|                  |     | _   |             |          |          |

Рисунок 2.42. Выбор цвета временной зависимости

Будет открыто стандартное окно Windows для выбора цвета. Выберите желаемый цвет и нажмите кнопку «ОК». При этом цвет серии или текста будет изменён на выбранный.

При перемещении указателя «мыши» в поле графических данных одновременно с этим будут изменяться значения в группе подробной информации, соответствующие положению указателя «мыши» по оси X (время).

При перемещении указателя «мыши» в поле графических данных одновременно с этим будут изменяться значения в группе подробной информации, соответствующие положению указателя «мыши» по оси X (время). 2.2.7. Работа с СКУ АБ.

Прежде, чем приступать к работе с СКУ АБ, ознакомьтесь с Руководством по эксплуатации прибора.

2.2.7.1 Форма приложения для работы с СКУ АБ. Панель выбора режима отображения данных (рис. 1.24).

На панели выбора режима отображения данных представлены элементы управления режимом отображения данных от СКУ АБ. Условное обозначение кнопок управления режимом приведено в таблице 2.16.

Таблица 2.16. Элементы управления режима отображения данных СКУ АБ.

| Элемент управления | Описание                                     |
|--------------------|----------------------------------------------|
|                    | Кнопка вызова панели основных данных         |
|                    | Кнопка вызова панели настроек                |
|                    | Кнопка вызова панели ошибок и предупреждений |
|                    | Кнопка вызова панели графических данных      |

2.2.7.2 Форма приложения для работы с СКУ АБ. Панель отображения основных данных.

Панель отображения основных данных отображается по умолчанию при первом открытии формы приложения для работы с СКУ АБ. В других случаях для отображения панели нажмите кнопку вызова панели основных данных.

На панели отображения основных данных можно выделить несколько основных групп:

- группа пиктограмм;
- группа статусных данных АБ;
- группа состояния контактных датчиков;
- группа параметров элементов АБ;
- группа напряжения элементов АБ;
- группа температуры элементов АБ;
- группа параметров АБ;
- группа состояния заряда АБ;
- группа аварий.

2.2.7.2.1 Группа пиктограмм.

v.1.2 01.31.2022
В области пиктограмм в виде условных графических изображений отображается состояние обмена с прибором. Внешний вид пиктограмм и их описание приведено в таблице 2.17.

Таблица 2.17. Пиктограммы СКУ АБ.

| Пиктограмма | Описание                                |
|-------------|-----------------------------------------|
| MB          | Связь с ведомым устройством установлена |
| MB          | Связь с ведомым устройством потеряна    |
| MB          | Состояние связи не известно             |

2.2.7.2.2 Группа статусных данных АБ (рис. 2.43).

| Темп. воздуха, °С    | -100,0  |
|----------------------|---------|
| Ёмкость АБ, А*ч      | 700,000 |
| Количество элементов | 0       |

Рисунок 2.43. Группа статусных данных АБ СКУ АБ

В группе статусных данных АБ отображаются:

- температура воздуха АБ;
- ёмкость АБ;
- количество элементов АБ.

2.2.7.2.3 Группа состояния контактных датчиков (рис. 2.44).

| Состояние датчиков<br>Входы | Выходы |
|-----------------------------|--------|
|                             |        |
|                             |        |

Рисунок 2.44. Группа состояния контактных датчиков АБ СКУ АБ

В группе состояния контактных датчиков отображается состояние дискретных входов и выходов.

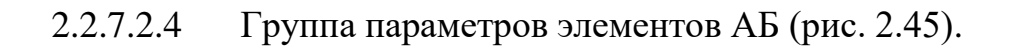

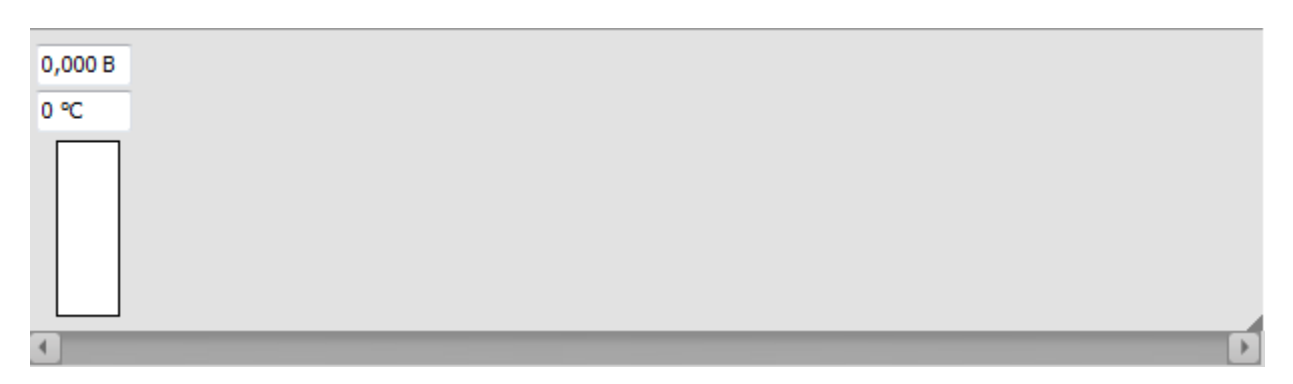

Рисунок 2.45. Группа параметров элементов АБ СКУ АБ

В группе параметров элементов АБ отображается информация о состоянии каждого отдельного элемента:

- напряжение элемента (абсолютное значение и гистограмма);
- температура элемента.

Количество отображаемых элементов определяется значением, возвращаемым от СКУ АБ. Единовременно, на форме отображается не более 12 элементов. Для просмотра данных по другим элементам необходимо использовать полосу прокрутки.

Для изменения способа отображения элементов нажмите на кнопку в правом нижнем углу отображения группы (рис. 2.46).

При выборе способа отображения «последовательно» элементы отображаются в порядке от первого до последнего в порядке возрастания порядкового номера элемента.

Если галочка «последовательно» не установлена, то Вы можете выбрать номер элемента, который будет отображён в каждой группе элемента.

Для просмотра информации об авариях элемента выполните двойной щелчок в поле отображения напряжения элемента (рис. 2.47). В форме отображается состояние флагов регистра CellStatus соответствующего элемента.

2.2.7.2.1 Группа напряжения элементов АБ (рис. 2.48).

В группе напряжения элементов отображаются:

- среднее напряжение элементов;
- максимальное напряжение элемента;
- минимальное напряжение элемента.

2.2.7.2.2 Группа температуры элементов АБ (рис. 2.49). В группе температуры элементов отображаются:

- средняя температура элементов;

| Þ      | 🔙 Настройки    | 1        | × |
|--------|----------------|----------|---|
|        | _Ячейки        |          |   |
| )      | Группа 0       | 1        | Ŧ |
| )      | Группа 1       | 2        | Ŧ |
| 7      | Группа 2       | 3        | Ŧ |
|        | Группа 3       | 4        | - |
| ,      | Группа 4       | 5        | Ŧ |
| ,      | Группа 5       | 6        | Ŧ |
| 20,000 | Группа 6       | 7        | Ŧ |
|        | Группа 7       | 8        | Ŧ |
|        | Группа 8       | 9        | - |
|        | Группа 9       | 10       | - |
|        | Группа 10      | 11       | - |
|        | Группа 11      | 12       | Ŧ |
|        | Последо Отмена | вательно |   |
|        | Отмена         | ОК       |   |

Рисунок 2.46. Выбор отображения элементов СКУ АБ

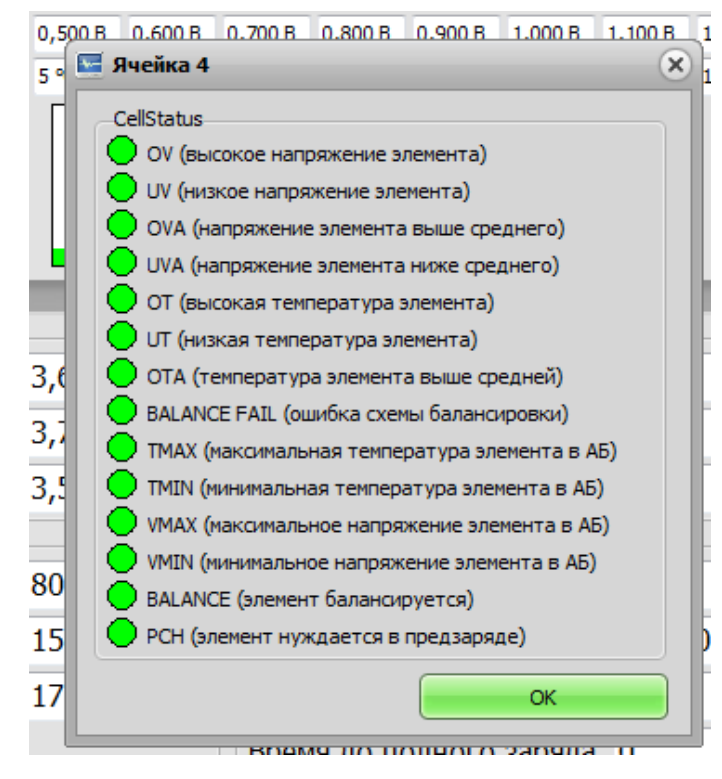

Рисунок 2.47. Аварии элементов СКУ АБ

v.1.2 01.31.2022

| Напряжение элементов |       |  |  |
|----------------------|-------|--|--|
| Среднее, В           | 0,000 |  |  |
| Максимальное, В      | 0,000 |  |  |
| Минимальное          | 0,000 |  |  |

Рисунок 2.48. Группа напряжения элементов СКУ АБ

| Температура элементов |   |
|-----------------------|---|
| Средняя, °С           | 0 |
| Максимальноая, °С     | 0 |
| Минимальная, °С       | 0 |

Рисунок 2.49. Группа температуры элементов СКУ АБ

| Параметры АБ       |       |  |  |  |
|--------------------|-------|--|--|--|
| Напряжение АБ, В   | 0,000 |  |  |  |
| Ток АБ, А          | 3,064 |  |  |  |
| Ток АБ, средний, А | 2,985 |  |  |  |
|                    |       |  |  |  |

Рисунок 2.50. Группа параметров АБ СКУ АБ

| Состояние заряда         |          |
|--------------------------|----------|
| Уровень заряда, %        | 100      |
| Уровень заряда, А*ч      | 1362,060 |
| Время до полного разряда | 65535    |
| Время до полного заряда  | 0        |

Рисунок 2.51. Группа состояния заряда СКУ АБ

v.1.2 01.31.2022

- максимальная температура элемента;
- минимальная температура элемента.

2.2.7.2.3 Группа параметров АБ (рис. 2.50). В группе параметров АБ отображаются:

- напряжение АБ (алгебраическая сумма напряжений всех элементов);
- ток АБ;
- средний ток АБ.

2.2.7.2.4 Группа состояния заряда АБ (рис. 2.51). В группе состояния заряда АБ отображаются:

- уровень заряда, %;
- уровень заряда, А\*ч;
- время до полного разряда;
- время до полного заряда.

2.2.7.2.5 Группа аварий (рис. 2.52).

В группе аварий отображаются состояния флагов регистров аварийных ситуаций SafetyStatus, BatteryStatus и ChargeStatus.

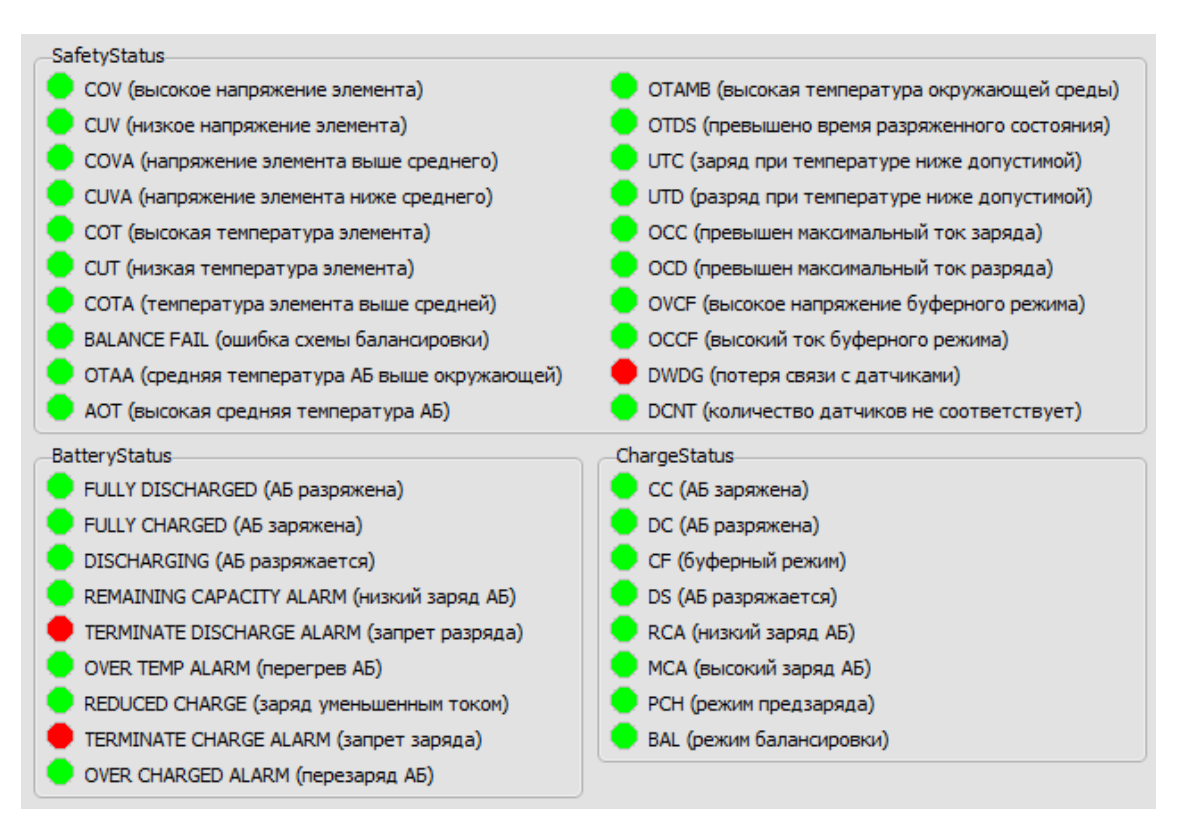

Рисунок 2.52. Группа аварий СКУ АБ

v.1.2 01.31.2022

2.2.7.3 Форма приложения для работы с СКУ АБ. Панель настроек (рис. 1.26).

Для вызова панели настроек необходимо нажать кнопку панели настроек на панели выбора режима.

На панели отображения настроек можно условно выделить три основные группы:

- группа отображения источника актуальных настроек;
- группа настроек;
- группа элементов управления настройками.

2.2.7.3.1 Группа отображения источника актуальных настроек (рис. 2.53).

🙀 Настройки из устройства

Рис. 2.53. Группа отображения источника актуальных настроек СКУ АБ

В группе отображения источника актуальных настроек отображается информация об источнике, откуда загружены настройки. В текущей версии ПО для СКУ АБ поддерживается работа только с настройками из устройства.

2.2.7.3.2 Группа элементов управления настройками (рис. 2.54).

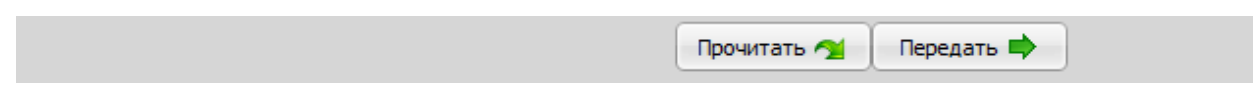

Рис. 2.54 Группа элементов управления настройками СКУ АБ

В группе элементов управления настройками расположены кнопки, функциональное назначение которых приведено в таблице 2.18.

| таблица 2.16. Элементы управления настроиками. |                                   |  |
|------------------------------------------------|-----------------------------------|--|
| Элемент управления                             | Описание                          |  |
| Прочитать 🗲                                    | Прочитать настройки из устройства |  |
| Передать 📫                                     | Передать настройки в устройство   |  |

Таблица 2.18. Элементы управления настройками.

Для того, чтобы прочитать текущие настройки из устройства, нажмите кнопку «Прочитать». Если связь с устройством установлена, будут загружены настройки из устройства.

Для того, чтобы передать текущие настройки в устройство, нажмите кнопку «Передать». Если связь с устройством установлена и настройки кор-

ректны, будет осуществлена непосредственная передача настроек в устройство. Если настройки изменились, то они будут сохранены в энергонезависимой памяти устройства.

ВАЖНО!!! Для передачи настроек в устройство необходимо войти в защищённый режим. Более подробно о входе в защищённый режим смотри информацию ниже.

2.2.7.3.3 Группа настроек (рис. 2.55).

В группе настроек представлены все настройки, необходимые для корректной работы СКУ АБ. Основные сведения о выполнении настроек приведены в руководстве по эксплуатации СКУ АБ.

| Настройки Настройки 1 Настрой  | ки 2 Настройки 3 | Настройки 4 | Команды                         | Команды 1      |       |
|--------------------------------|------------------|-------------|---------------------------------|----------------|-------|
| – BatteryMode – Балансировка   |                  |             |                                 |                |       |
| ✓ Заряд АБ (Вт*ч/А*ч)          |                  | Разности    | Разность напр. для включения, В |                | 0,030 |
| Режим (циклический/буферны     | ă)               | Разности    | ь напр. для                     | отключения, В  | 0,020 |
| Нумерация элементов (с минус   | а/с плюса)       | Время вн    | слючения, с                     | :              | 5     |
| ✓ Балансировка (по уровню/по р | азности)         | Напряже     | ние включе                      | ения, В        | 3,450 |
|                                |                  | Напроже     |                                 | URUNA R        | 3.400 |
| Уровень низкого заряда АБ, %   | 20               | Папряла     |                                 | чения, о       | 5,400 |
| Уровень высокого заряда АБ, %  | 0                | Ток бала    | ансировки, /                    | A              | 8,000 |
| Ток утечки АБ, А               | 0,005            | Буферн      | ый режим—                       |                |       |
| Сопротивление балансировки, Ом | 65,535           | Напряже     | ение элемен                     | та, В          | 3,340 |
| Емкость АБ                     | ,                | Напр. эл    | емента, отк                     | клонение, В    | 0,020 |
| Ёмкость АБ, А*ч                | 700,000          | Время за    | щиты по на                      | пряжению, с    | 5     |
| Ёмкость АБ, Вт*ч               | 17900,000        | Ток элем    | ента, А                         |                | 2,000 |
| Количество элементов           | 108              | Ток элем    | ента, откло                     | онение, А      | 0,500 |
| Предзаряд                      |                  | Время за    | щиты по то                      | жу, с          | 5     |
| Напр. включения предзаряда, В  | 2,500            | Ток элем    | ента, измен                     | ение, А        | 8,000 |
| Напр. выключения предзаряда, В | 2,900            | Время пе    | ерехода в б                     | уф. режим, мин | 0     |
| Ток предзаряда, А              | 8,000            |             | д                               |                |       |
| Заряд                          |                  | Ток откл    | ючения АБ                       | , A            | 0,300 |
| Напряжение заряда, В           | 3,410            | Время от    | ключения                        | АБ, с          | 10    |
| Ток заряда, А                  | 60,000           | Ток разр    | яда АБ, А                       |                | 0,600 |
| Ток окончания заряда, А        | 15,000           | Ток заря    | ада АБ, А                       |                | 0,600 |

Рис. 2.55. Группа настроек СКУ АБ

Перед изменение настроек выполните их чтение непосредственно из прибора.

Все настройки прибора условно разделены на несколько вкладок и групп (рис. 2.56 – 2.84). Более подробную информацию о назначении каждого из параметров и возможном диапазоне установки смотри в руководстве по эксплуатации прибора.

| BatteryMode                            |  |
|----------------------------------------|--|
| ✓ Заряд АБ (Вт*ч/А*ч)                  |  |
| Режим (циклический/буферный)           |  |
| Нумерация элементов (с минуса/с плюса) |  |
| 🖌 Балансировка (по уровню/по разности) |  |

Рис. 2.56. Группа настроек BatteryMode СКУ АБ

| Уровень низкого заряда АБ, %   | 20     |  |  |
|--------------------------------|--------|--|--|
| Уровень высокого заряда АБ, %  | 0      |  |  |
| Ток утечки АБ, А               | 0,005  |  |  |
| Сопротивление балансировки, Ом | 65,535 |  |  |

Рис. 2.57. Группа настроек хххххххх СКУ АБ

| Ёмкость АБ, А*ч 700,000    |  |
|----------------------------|--|
| Ёмкость АБ, Вт*ч 17900,000 |  |
| Количество элементов 108   |  |

Рис. 2.58. Группа настроек Ёмкость АБ СКУ АБ

| Предзаряд                      |       |
|--------------------------------|-------|
| Напр. включения предзаряда, В  | 2,500 |
| Напр. выключения предзаряда, В | 2,900 |
| Ток предзаряда, А              | 8,000 |
|                                |       |

Рис. 2.59. Группа настроек Предзаряд СКУ АБ

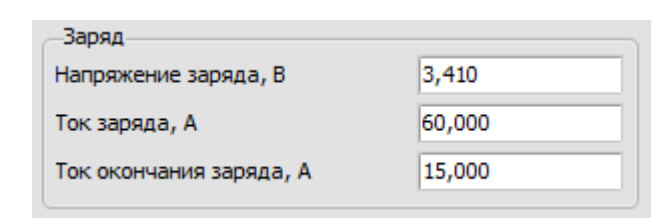

Рис. 2.60. Группа настроек Заряд СКУ АБ

| Балансировка                     |       |
|----------------------------------|-------|
| Разность напр. для включения, В  | 0,030 |
| Разность напр. для отключения, В | 0,020 |
| Время включения, с               | 5     |
| Напряжение включения, В          | 3,450 |
| Напряжение. отключения, В        | 3,400 |
| Ток балансировки, А              | 8,000 |

Рис. 2.61. Группа настроек Балансировка СКУ АБ

| 3,340 |
|-------|
| 0,020 |
| 5     |
| 2,000 |
| 0,500 |
| 5     |
| 8,000 |
| 0     |
|       |

Рис. 2.62. Группа настроек Буферный режим СКУ АБ

| Переход                |       |
|------------------------|-------|
| Ток отключения АБ, А   | 0,300 |
| Время отключения АБ, с | 10    |
| Ток разряда АБ, А      | 0,600 |
| Ток заряда АБ, А       | 0,600 |

Рис. 2.63. Группа настроек Переход СКУ АБ

| XXXX                        |    |
|-----------------------------|----|
| Время завершения заряда, с  | 10 |
| Время завершения разряда, с | 10 |
|                             |    |

Рис. 2.64. Группа настроек СКУ АБ

| Высокое напряжение элемента |       |
|-----------------------------|-------|
| Напряжение срабатывания, В  | 3,550 |
| Напряжение сброса, В        | 3,400 |
| Время срабатывания, с       | 3     |

Рис. 2.65. Группа настроек Высокое напряжение элемента СКУ АБ

| 2,800 |
|-------|
| 3,100 |
| 5     |
|       |

Рис. 2.66. Группа настроек Низкое напряжение элемента СКУ АБ

| Напряжение элемента выше среднего |  |
|-----------------------------------|--|
| 0,070                             |  |
| 0,050                             |  |
| 5                                 |  |
|                                   |  |

Рис. 2.67. Группа настроек Напряжение элемента выше среднего СКУ

| Напряжение элемента ниже среднего |       |
|-----------------------------------|-------|
| Напряжение срабатывания, В        | 0,070 |
| Напряжение сброса, В              | 0,050 |
| Время срабатывания, с             | 5     |
|                                   |       |

Рис. 2.68. Группа настроек Напряжение элемента ниже среднего СКУ АБ

v.1.2 01.31.2022

| —Высокая температура элемента— |    |
|--------------------------------|----|
| Температура срабатывания, °С   | 50 |
| Температура сброса, °С         | 45 |
| Время срабатывания, с          | 5  |
|                                |    |

Рис. 2.69. Группа настроек Высокая температура элемента СКУ АБ

| 0 |
|---|
| 5 |
| 5 |
|   |

Рис. 2.70. Группа настроек Низкая температура элемента СКУ АБ

| —Температура элемента выше средней |   |  |
|------------------------------------|---|--|
| Температура срабатывания, °С       | 0 |  |
| Температура сброса, ⁰С             | 0 |  |
| Время срабатывания, с              | 0 |  |

Рис. 2.71. Группа настроек Температура элемента выше средней СКУ АБ

| Средняя температура АБ выше окружающей |   |  |
|----------------------------------------|---|--|
| Температура срабатывания, °С 0         |   |  |
| Температура сброса, °С                 | 0 |  |
| Время срабатывания, с                  | 0 |  |

Рис. 2.72. Группа настроек Средняя температура АБ выше окружающей СКУ АБ

| —Высокая средняя температура AБ |    |  |
|---------------------------------|----|--|
| Температура срабатывания, ⁰С    | 40 |  |
| Температура сброса, ⁰С          | 35 |  |
| Время срабатывания, с           | 10 |  |

Рис. 2.73. Группа настроек Высокая средняя температура АБ СКУ АБ

| —Высокая температура окружающей среды |   |
|---------------------------------------|---|
| Температура срабатывания, °С          | 0 |
| Температура сброса, °С                | 0 |
| Время срабатывания                    | 0 |

Рис. 2.74. Группа настроек Высокая температура окружающей среды СКУ АБ

| —Максимальный ток заряда— |        |
|---------------------------|--------|
| Ток срабатывания, А       | 85,000 |
| Ток сброса, А             | 75,000 |
| Время срабатывания, с     | 2      |

Рис. 2.75. Группа настроек Максимальный ток заряда СКУ АБ

| Максимальный ток разряда |         |
|--------------------------|---------|
| Ток срабатывания, А      | 170,000 |
| Ток сброса, А            | 160,000 |
| Время срабатывания, с    | 2       |

Рис. 2.76. Группа настроек Максимальный ток разряда СКУ АБ

| Минимальная температура заряда |  |  |
|--------------------------------|--|--|
| 0,003                          |  |  |
| 0,008                          |  |  |
| 20                             |  |  |
|                                |  |  |

Рис. 2.77. Группа настроек Минимальная температура заряда СКУ АБ

| —Минимальная температура разряда |        |  |
|----------------------------------|--------|--|
| Температура срабатывания, °С     | -0,005 |  |
| Температура сброса, °С           | 0,000  |  |
| Время срабатывания, с            | 20     |  |
|                                  | ,      |  |

Рис. 2.78. Группа настроек Минимальная температура разряда СКУ АБ

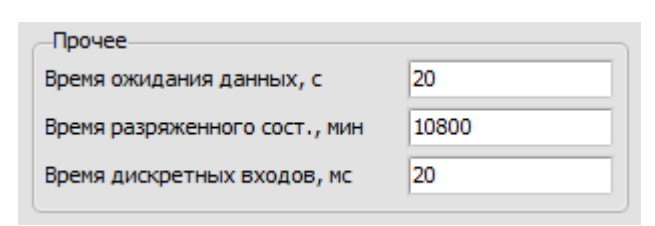

Рис. 2.79. Группа настроек Прочее СКУ АБ

| _Зуммер            |  |
|--------------------|--|
| Включить/выключить |  |
|                    |  |

Рис. 2.80. Группа настроек Зуммер СКУ АБ

| Настройки связи |        |
|-----------------|--------|
| Адрес           | 238    |
| Скорость        | 115200 |
| Чётность        | NONE   |
| Число стоп-бит  | 1b     |

Рис. 2.81. Группа настроек Настройки связи СКУ АБ

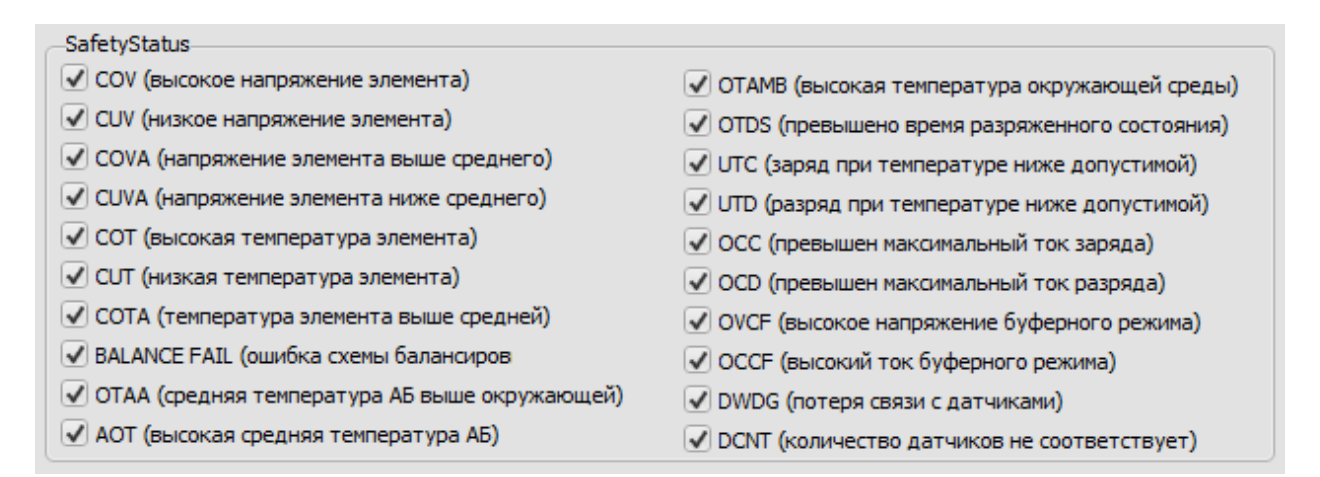

Рис. 2.82. Группа настроек SafetyStatus СКУ АБ

| Войти                                                                                                    | Новый пароль                 |
|----------------------------------------------------------------------------------------------------|------------------------------|
| Салибровка датчика тока                                                                                                    |                              |
| Внимание!!!                                                                                                    |                              |
| При калибровке нуля датчика тока ток через АБ должен<br>быть равен нулю. Отключите нагрузку и зарядное<br>устройство от АБ.<br>Нажмите соответствующую кнопку.<br>При калибровке измерения датчка тока подключите |                              |
| нагрузку или зарядное устроиство к АБ.<br>Измерьте значение тока и введите его в нижнее поле.<br>Нажмите соответствующию кнопку                                                                                   |                              |
| палиние соответствующую кнопку.                                                                                                    | Установить ноль датчика тока |
| OK AB                                                                                                    | Установить ток               |
|                                                                                                    |                              |
| Дата/время                                                                                                    |                              |
| ень Месяц Год                                                                                                    |                              |
| асы Минуты Секунды                                                                                                    | Прочитать из устройства      |
| V                                                                                                    |                              |
| Системное время                                                                                                    | Записать в устройство        |
| Журнал аварий                                                                                                    |                              |
| ()phan deaphin                                                                                                    |                              |
| Внимание!!! Журнал аварий ведётся в приборе. Для                                                                                                    |                              |

Рис. 2.83. Группа настроек Команды СКУ АБ

| Уровень заряда<br>Текущий заряд АБ, А*ч |                              |
|-----------------------------------------|------------------------------|
|                                         | Установить текущий заряд     |
| Полный заряд АБ, А*ч                    | Установить полный заряд      |
| Количество циклов заряда                |                              |
| Количество циклов                       | Установить количество циклов |

Рис. 2.84. Группа настроек Команды 1 СКУ АБ

Изменение числовых значений параметров осуществляется при помощи кнопок со стрелками BBEPX/BHИЗ, расположенных справа от поля ввода. Альтернативно, установить значение параметра можно непосредственным вводом с клавиатуры. При таком способе новое значение параметра будет принято после нажатия клавиши BBOД (ENTER). При вводе значения в качестве десятичной запятой может быть использован как символ «,», так и символ «.».

Если значение параметра больше или меньше допустимого диапазона, то оно будет ограничено максимальным (минимальным) допустимым значением.

2.2.7.3.4 Группа настроек Команды СКУ АБ (рис. 2.83).

Для того, чтобы настройки можно было передать и сохранить в энергонезависимой памяти устройства, необходимо войти в защищённый режим работы. Для этого нажмите кнопку «Войти» и в открывшемся окне введите пароль для входа в защищённый режим (рис. 2.85).

|                                                                       | FormPassword   |
|-----------------------------------------------------------------------|----------------|
| ) Настройки из устройства<br>пройки Настройки 1 Настройки 2 Настройки | Введите пароль |
| Іароль<br>Войти                                                       | ОК Отмена      |

Рис. 2.85. Вход в защищённый режим СКУ АБ

Нажмите кнопку «ОК». Если пароль верен, то после выполнения команды будет выведено сообщение «Команда выполнена». Если введён неверный пароль, то будет выведено сообщение «Ошибка выполнения команды». По умолчанию, значение пароля 0000.

Если пароль введён, то наименование кнопки изменится на «Выйти». В этом случае для выхода из защищённого режима нажмите кнопку «Выйти».

Если Вы желаете изменить пароль для входа в защищённый режим, нажмите кнопку «Новый пароль» и в открывшемся окне введите новый пароль. Длина пароля ограничена четырьмя символами. Нажмите кнопку «ОК».

## ВАЖНО!!! Выполнение калибровки, установка даты/времени и прочих команд должно выполняться в защищённом режиме.

Для обеспечения корректности измерения тока необходимо выполнить калибровку датчика тока. Калибровка датчика тока выполняется в два этапа.

Этап первый. Калибровка нуля.

– обеспечьте отсутствие протекания тока через датчик;

- нажмите кнопку «Установить ноль датчика тока».

В случае успешного выполнения команды будет выведено сообщение «Команда выполнена».

Этап второй. Калибровка тока.

- обеспечьте протекание тока через шину датчика тока (направление протекания тока значения не имеет);
- измерьте значение протекающего тока при помощи образцового амперметра (например, токовые клещи);
- введите значение тока в поле ввода Ток АБ и нажмите кнопку ENTER на клавиатуре;
- нажмите кнопку «Установить ток».

В случае успешного выполнения команды будет выведено сообщение «Команда выполнена».

При записи аварий в журнал аварийных ситуаций фиксируется дата и время возникновения аварийной ситуации. Дата и время считываются из встроенных часов прибора. Для установки даты/времени прибора установите дату и время в подгруппе Дата/время группы настроек Команды и нажмите кнопку «Записать в устройство».

Также Вы можете синхронизировать дату и время прибора с установленными на компьютере. Для этого установите галочку «Системное время» и нажмите кнопку «Записать в устройство».

Ведение журнала аварий ведётся в приборе. Для очистки журнала аварий нажмите кнопку «Очистить журнал аварий».

Для установки текущего заряда АБ введите значение заряда в поле Текущий заряд АБ, А\*ч и нажмите кнопку ENTER на клавиатуре. Нажмите кнопку «Установить текущий заряд». В случае успешного выполнения команды будет выведено сообщение «Команда выполнена».

Для установки полного заряда АБ введите значение заряда в поле Полный заряд АБ, А\*ч и нажмите кнопку ENTER на клавиатуре. Нажмите кнопку «Установить полный заряд». В случае успешного выполнения команды будет выведено сообщение «Команда выполнена».

Для установки количества циклов заряд/разряд введите значение в поле Количество циклов и нажмите кнопку ENTER на клавиатуре. Нажмите кнопку «Установить количество циклов». В случае успешного выполнения команды будет выведено сообщение «Команда выполнена».

2.2.7.4 Форма приложения для работы с СКУ АБ. Панель отображения журнала аварий (рис. 1.27).

Для вызова панели отображения журнала аварий необходимо нажать кнопку панели журнала аварий на панели выбора режима.

Для чтения журнала аварий нажмите кнопку «Прочитать». В поле вывода записей журнала аварий будет отображено всё содержимое журнала.

2.2.7.5 Форма приложения для работы с СКУ АБ. Панель отображения графических данных (рис. 1.28).

На панели в графическом виде отображаются значения основных параметров прибора во времени (рис. 2.86), а именно:

- напряжение АБ;
  - о напряжение АБ;
- ток АБ;
  - о ток АБ;
  - о средний ток АБ;
- напряжение элементов;
  - о среднее напряжение;
  - о максимальное напряжение;
  - о минимальное напряжение;
- температура;
  - о средняя температура;
  - о максимальная температура;
  - о минимальная температура;
  - о температура среды;
- степень заряда;
  - о от полной ёмкости;
  - о от номинальной ёмкости;
- заряд
  - о максимальный заряд АБ;
  - о текущий заряд АБ.

Ниже области графических данных в группе подробной информации отображаются более точные значения параметров и время, в которое было зафиксировано измерение значения. Цвет фона соответствует цвету временной зависимости.

## Система контроля и мониторинга SibMonitor v1.x. Руководство по эксплуатации.

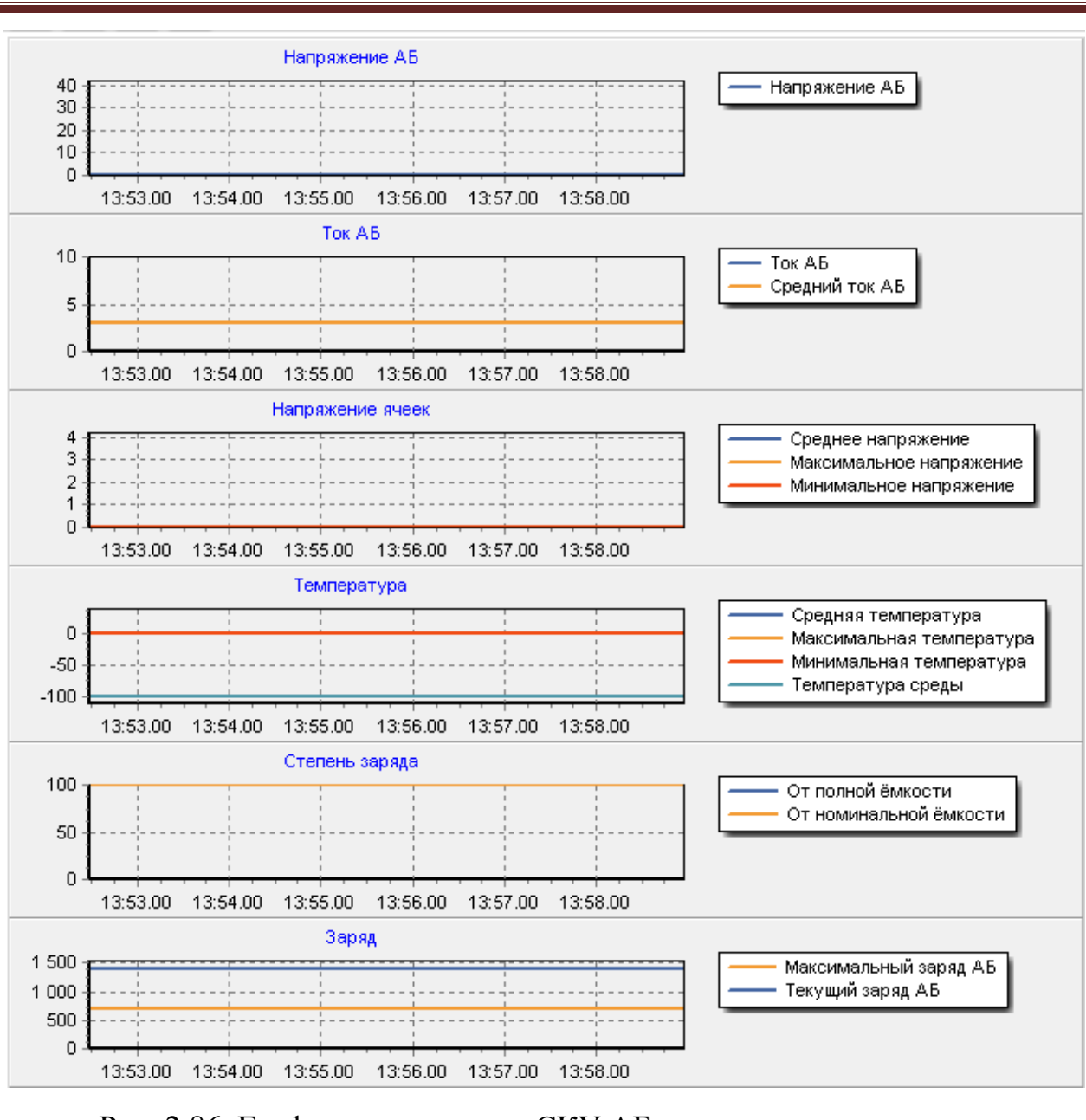

Рис. 2.86. Графические данные СКУ АБ

14:13.50.494 0,0 3,1 3,0 0,0 0,0 0,0 0,0 0,0 0,0 0,0 100,0 100,0 1397,5 700,0

Рис. 2.87. Подробная информация графических данных СКУ АБ

|   | 14:19.21.223 | Нет | Нет | Нет | Нет | Hor | Hot      | Hor | ⊔ет |  |
|---|--------------|-----|-----|-----|-----|-----|----------|-----|-----|--|
|   |              |     |     |     |     | Цв  | ет серии | 1   |     |  |
| 1 |              |     |     |     |     | Цв  | ет текст | a   |     |  |

Рис. 2.88. Выбор цвета временной зависимости СКУ АБ

Для изменения цвета серии или цвета текста щёлкните правой кнопкой мыши в области подробной информации и в контекстном меню выберете параметр, который желаете изменить (рис. 2.88).

Будет открыто стандартное окно Windows для выбора цвета. Выберите желаемый цвет и нажмите кнопку «ОК». При этом цвет серии или текста будет изменён на выбранный.

При перемещении указателя «мыши» в поле графических данных одновременно с этим будут изменяться значения в группе подробной информации, соответствующие положению указателя «мыши» по оси X (время). 2.2.8. Работа с загрузчиком.

В течение «времени жизни» изделия оно претерпевает разного рода изменения – в него добавляются новые функции, новые возможности, исправляются обнаруженные ошибки. Изменениям подвержено и программное обеспечение изделия. Последнюю актуальную версию всегда можно скачать с сайта разработчика.

В ПО SibMonitor реализована возможность загрузки микропрограммы в изделие. Для загрузки микропрограммы на главной форме приложения нажмите кнопку «Загрузчик». Будет открыта форма, внешний вид которой показан на рисунке 2.89.

| 🔚 Загрузчик     | - • ×                         |
|-----------------|-------------------------------|
| Flash Открыть ! | Загрузчик<br>Список устройств |
|                 | Открыть устройство            |
|                 | Закрыть устройство            |
|                 | О процессоре                  |
|                 | Стереть Flash                 |
|                 | Программировать               |
|                 | Автопрограммирование          |
|                 |                               |

Рис. 2.89. Форма приложения для работы с загрузчиком.

Форма для работы с загрузчиком состоит из следующих основных частей:

- группа элементов управления для работы с файлом;
- группа элементов управления загрузкой файла;
- группа элементов отображения статусных данных.

2.2.8.1 Группа элементов управления для работы с файлом (рис. 2.90).

В группе элементов управления для работы с файлом расположены кнопки «Открыть» (открыть файл) и «!» (переоткрыть файл). В поле ИМЯ ФАЙЛА отображается имя открытого фала для загрузки. Если поле пустое, файл не открыт. В поле *СЕРВИСНЫЕ ДАННЫЕ* отображаются идентификационные данные о процессоре, установленном в устройстве.

| Flash<br>имя файла | Открыть ! |
|--------------------|-----------|
| сервисные данные   |           |
|                    |           |
|                    |           |
|                    |           |
|                    |           |

Рис. 2.90. Группа элементов управления для работы с файлом.

| Загрузчик<br>Список устройств |                      |  |
|-------------------------------|----------------------|--|
| _                             | •                    |  |
|                               | Открыть устройство   |  |
|                               | Закрыть устройство   |  |
|                               | О процессоре         |  |
|                               | Стереть Flash        |  |
|                               | Программировать      |  |
|                               | Автопрограммирование |  |

Рис. 2.91. Группа элементов управления загрузкой файла.

Рис. 2.92. Группа элементов отображения статусных данных.

2.2.8.2 Группа элементов управления загрузкой файла (рис. 2.91).В группе элементов управления загрузкой файла расположены:

- поле выбора устройства для обновления микропрограммы;
- кнопка «Открыть устройство» для активации режима работы загрузчика в устройстве;

- кнопка «Закрыть устройство» для деактивации режима работы загрузчика в устройстве (возвращения работы устройства в активный режим);
- кнопка «О процессоре» для чтения идентификационной информации об установленном в устройстве процессоре;
- кнопка «Стереть Flash» для очистки памяти процессора;
- кнопка «Программировать» для непосредственной загрузки содержимого файла в устройство;
- кнопка «Автопрограммирование» для выполнения процесса загрузки содержимого файла в автоматическом режиме.

2.2.8.3 Группа отображения статусных данных (рис. 2.92).

В группе отображения статусных данных в относительном масштабе отображается процесс и результат выполнения каждой операции по загрузке. Если произошла ошибка выполнения, то цвет полосы становится красным.

2.2.8.4 Обновление микропрограммы.

Для загрузки микропрограммы в устройство выберете желаемое устройство в поле Список устройств.

ВАЖНО!!! Во избежание конфликтов измените в настройках ПО необходимость обмена с устройствами. Разрешите обмен только с устройством, которое будете перепрограммировать.

ВАЖНО!!! Изделие СибАмпер в текущей версии не поддерживает работу с загрузчиком.

В списке устройств к имени устройства добавляются дополнительные признаки. Они приведены в таблице 2.19.

| rucchildu 2019. Actionini entritient inprioritation for portorito. |                                     |  |  |  |
|--------------------------------------------------------------------|-------------------------------------|--|--|--|
| Признак                                                            | Описание                            |  |  |  |
| [R]                                                                | Устройство задействовано для обмена |  |  |  |
| [C]                                                                | Связь с устройством установлена     |  |  |  |

Таблица 2.19. Дополнительные признаки устройств.

После выбора устройства становятся активными кнопки «Открыть устройство» и «Автопрограммирование».

Нажмите кнопку «Открыть» для выбора файла микропрограммы. В текущей версии поддерживаются только двоичные файлы с расширением \*.bin. Будет открыто стандартное окно Windows для открытия файла. Выберете желаемый файл и нажмите кнопку «ОК». В поле ИМЯ ФАЙЛА отобразится имя файла.

Нажмите кнопку «Открыть устройство». Если операция выполнена успешно, то полоса группы статусной информации будет заполнена полностью зелёным цветом и станут активными остальные кнопки группы управления загрузкой файла. Устройство перейдёт в режим работы загрузчика.

Нажмите кнопку «Стереть Flash». При успешном выполнении команды память программ в микропроцессоре устройства будет очищена.

Нажмите кнопку «Программировать». При успешном выполнении команды содержимое файла загрузки будет загружено в микропроцессор устройства.

Нажмите кнопку «Закрыть устройство». При успешном выполнении команды устройство перейдёт в рабочий режим работы, кнопка «Открыть устройство» станет активной и все остальные кнопки группы управления за-грузкой файла станут не активны.

Возможно обновление микропрограммы в полностью автоматическом режиме. Для этого после выбора устройства нажмите кнопку «Автопрограммирование». В режиме автопрограммирования последовательно будут выполнены все команды загрузчика и устройство будет возвращено в рабочий режим.

После завершения загрузки микропрограммы закройте форму загрузчика и разрешите в настройках программы работу со всеми вашими устройствами.

## 3. ЛИСТ ИЗМЕНЕНИЙ

| Версия | Дата изменения | Содержание изменения                    |
|--------|----------------|-----------------------------------------|
| 1.0    | 24.04.2019     | Первичная версия                        |
| 1.2    | 02.12.2019     | Добавлено описание работы с МИ-3024     |
|        |                | Добавлено описание работы с СКУ АБ      |
|        |                | Добавлено описание поиска подключенных  |
|        |                | устройств                               |
|        |                | Добавлено описание работы с загрузчиком |
|        |                | Добавлено описание меню Справка         |
|        |                |                                         |
|        |                |                                         |